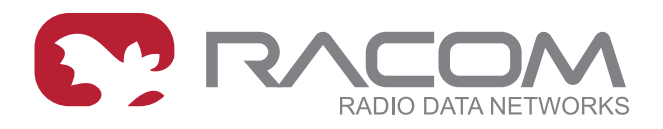

# **Application notes**

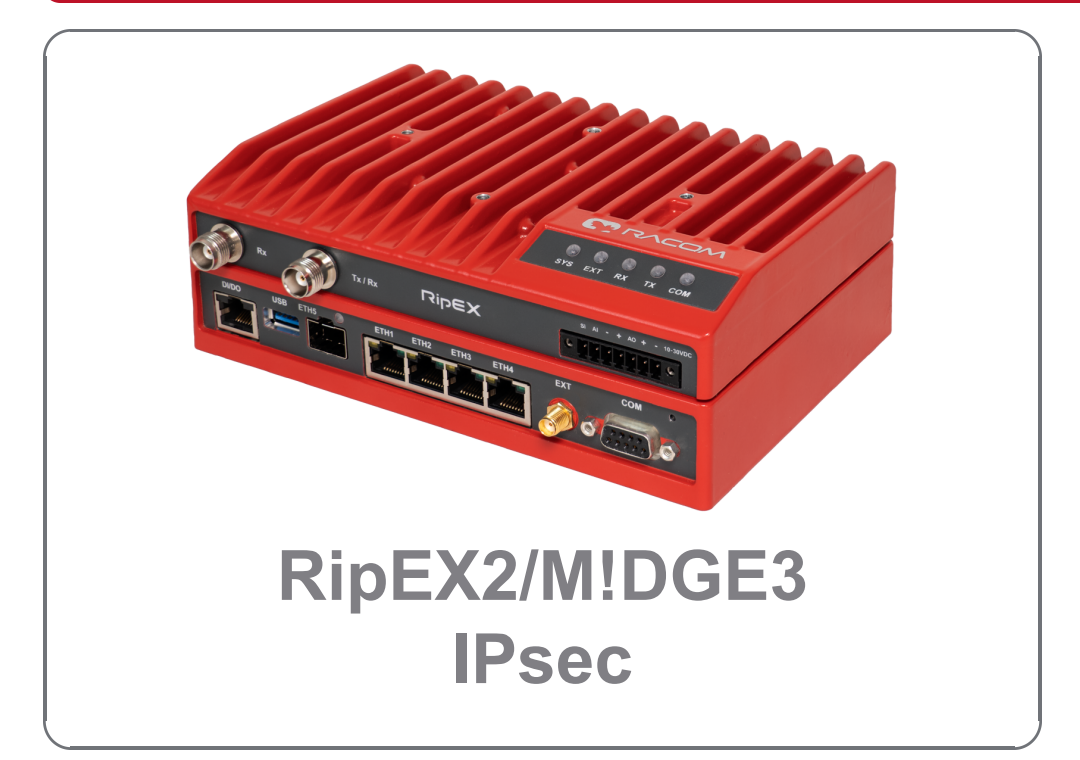

fw 2.2.4.0 2025-06-18 version 1.0

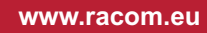

# Table of Contents

| Psec                                | 5    |
|-------------------------------------|------|
| 1. Tunnel mode                      | 6    |
| 1.1. M3_Master                      | 6    |
| 1.2. M3_client01 and M3_client02    | . 12 |
| 1.3. Debugging                      | 13   |
| 1.4. Client to Client communication | . 15 |
| 1.5. Firewall                       | 16   |
| 2. Transport mode                   | 20   |
| 2.1. M3_Master                      | . 21 |
| 2.2. M3_client01 and M3_client02    | . 23 |
| 2.3. Diagnostics                    | 25   |
| 2.4. Firewall                       | 28   |
| 3. Dynamic routing – Babel          | 31   |
| 3.1. M3_Master                      | . 31 |
| 3.2. M3_client01 and M3_client02    | . 33 |
| 3.3. Diagnostics                    | 33   |
| 4. Dynamic routing – BGP            | . 36 |
| 4.1. M3_Master                      | . 36 |
| 4.2. M3_client01 and M3_client02    | . 39 |
| 4.3. Diagnostics                    | 40   |
| Revision History                    | 41   |
|                                     |      |

## **IPsec**

Check the *M*!*DGE3* and *RipEX2* manuals<sup>1</sup> for detailed explanation of IPsec tunnel protocol and its parameters.

Within this application note, we will interconnect M!DGE3 units via IPsec tunnels utilizing multiple configuration options such as Tunnel vs. Transport mode, static and dynamic routing or firewall rules.

The examples build on each other, so it is recommended that you work through the material from the beginning to see a complete, step-by-step configuration guide.

<sup>&</sup>lt;sup>1</sup> https://www.racom.eu/eng/products/

## 1. Tunnel mode

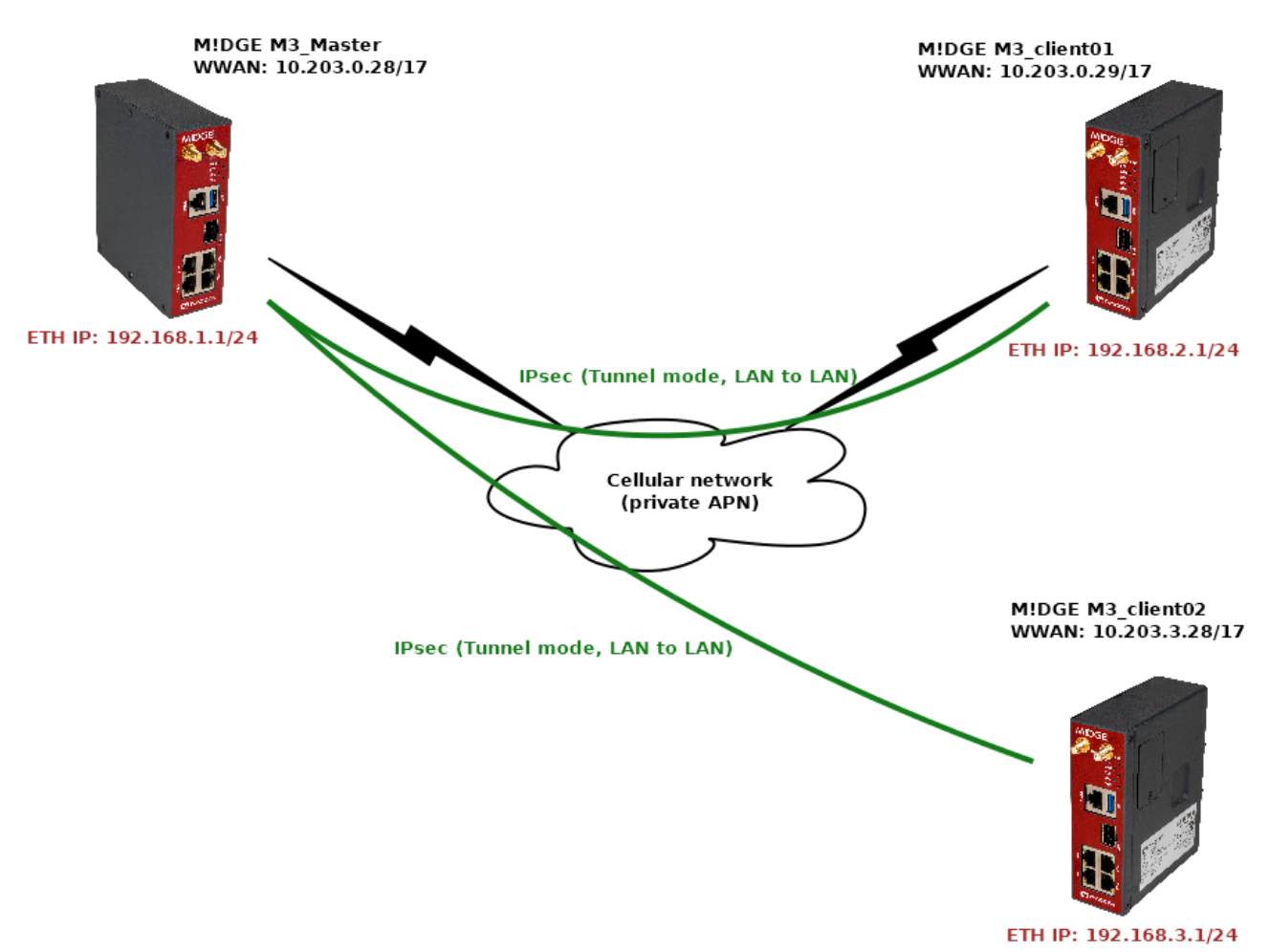

Fig. 1: Topology diagram – IPsec Tunnel mode

The most used mode in IPsec is a "Tunnel" mode which enables LANtoLAN communication among routers. In our example, we will connect M!DGE Master with two clients, each with unique LAN subnet for interconnection (Layer3).

Once the tunnel is established and working, any device behind the Master unit should be able to communicate with any device behind client routers, and vice versa.

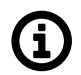

#### Note

IPsec itself cannot interconnect devices/routers with L2 "flat" topology. For such purpose, the easiest way is GRE L2, or encrypted option via OpenVPN bridged/tap option.

#### 1.1. M3\_Master

You can name the units to suit your needs. In this example, units are named:

- M3\_Master
- M3\_client01
- M3\_client02

| MIDGE 3 NoName @10.9.8.7                     | ባ Remote access                                                              | UNIT                                         |
|----------------------------------------------|------------------------------------------------------------------------------|----------------------------------------------|
| Unit time:<br>2025-06-04 09:11:01<br>(UTC+0) | General Time Sleep mode                                                      |                                              |
|                                              | Unit                                                                         |                                              |
| 😝 STATUS                                     | Name M3_Master                                                               |                                              |
| *                                            | Note                                                                         |                                              |
| SETTINGS                                     | Location                                                                     |                                              |
| Interfaces                                   | Contact                                                                      |                                              |
| Routing                                      | <ul> <li>All information above is used in SNMP device info.</li> </ul>       |                                              |
| Firewall                                     |                                                                              |                                              |
| VPN                                          | PPO Tin: Use keyboard for quick access. Ctdl+Alt+P for Permote access. Ctdl+ |                                              |
| Quality of service                           | PRO TIP, use Reybuard for quick access. Cut+Alt+R for Reinote access, Cut+A  | ALTE TOT Changes, CUTTALETN TOF Notification |
| Security                                     |                                                                              |                                              |
| Device                                       |                                                                              |                                              |
| • Unit                                       |                                                                              |                                              |

#### Fig. 2: M3\_Master unit name

Especially for debugging purposes, we ensured there is correct time in our units via the NTP server.

| MIDGE 3 NoName @10.9.8.7                     | Remote access UNIT                                                                |
|----------------------------------------------|-----------------------------------------------------------------------------------|
|                                              |                                                                                   |
| Unit time:<br>2025-06-04 09:10:38<br>(UTC+0) | General Time Sleep mode                                                           |
|                                              | Status                                                                            |
| 😚 STATUS                                     |                                                                                   |
| SETTINGS                                     | Time                                                                              |
| Interfaces                                   | Change device time manually 2025-06-04 09:10:37 Update in device Use browser time |
| Routing                                      | NTP minimum polling int 1 min.                                                    |
| Firewall                                     | Time zone   Europe/Prague                                                         |
| VPN                                          |                                                                                   |
| Quality of service                           | NTP servers                                                                       |
| Security                                     | NTP server IP         10.203.0.1         Note                                     |
| Device                                       | + Add server                                                                      |
| Unit                                         |                                                                                   |

#### Fig. 3: NTP/Time settings

| MIDGE 3 NoName @10.9.8.7                     | 1 <sup>0</sup> 'I Remote access                                                                          |
|----------------------------------------------|----------------------------------------------------------------------------------------------------|
| Unit time:<br>2025-06-04 09:11:38<br>(UTC+0) | Network interfaces Ports                                                                                 |
| 🚱 STATUS                                     | Status                                                                                                   |
| SETTINGS                                     | Network interfaces                                                                                       |
| Interfaces                                   | 🔽 Name bridge 🗹 ETH1 🗹 ETH2 🔽 ETH3 💟 ETH4 🗌 ETH5 🗹 Allow unit management Note 🛛 VLAN VLAN not configured |
| Ethernet                                     | V IP/mask 192.168.1.1/24 Note                                                                            |
| СОМ                                          |                                                                                                    |
| Terminal servers                             | + Add IP/Subnet                                                                                          |
| Cellular                                     |                                                                                                    |
| PPPoE client                                 | + Add network interface                                                                                  |

Go to the SETTINGS > Interfaces > Ethernet and change the "bridge" IP to 192.168.1.1/24.

Fig. 4: M3\_Master Ethernet configuration

Continue to the SETTINGS > Interfaces > Cellular and set up your cellular profile. Your configuration will be different compared to our settings, because each APN from any service provider will require its unique APN settings and you obtain different IP addresses. If testing, set this menu to match the APN requirements.

| MIDGE 3 NoName @10.9.8.7                     | 1 <sup>0</sup> 1 Remote access                                                  | CELLULAR                           |
|----------------------------------------------|---------------------------------------------------------------------------------|------------------------------------|
| Unit time:<br>2025-06-04 09:12:28<br>(UTC+0) | MAIN EXT SIM1 SIM2                                                              |                                    |
|                                              | Status                                                                          |                                    |
| SETTINGS                                     | Cellular MAIN Enabled                                                           |                                    |
| Interfaces     Ethernet                      | Parameters                                                                      | Link testing                       |
| COM                                          | Masquerade On 🗸                                                                 | Test period [s] 30 🗘               |
| Terminal servers                             | Allow unit management On 🗸                                                      | Repeat period [s] 30 🗘             |
| Cellular                                     | Link testing On 🗸                                                               | Retries [No] 10 🗘                  |
| PPPoE client                                 | Profile switching Off 🗸                                                         | Target address 10.203.0.1          |
| Routing                                      |                                                                                 | Enable second target address Off 🔹 |
| Firewall                                     | Cellular profiles                                                               |                                    |
| VPN                                          | <ol> <li>Minimum number of 1 rows of table Cellular profiles has bee</li> </ol> | n reached.                         |
| Quality of service                           |                                                                                 |                                    |
| Security                                     | 0 Private APN                                                                   |                                    |
| Device                                       | Access point name (APN):                                                        |                                    |
| Services                                     | Preferred service:<br>4G (LTE) first                                            |                                    |

Fig. 5: Cellular settings

We periodically check the link via pinging our server 10.203.0.1 IP address every 30 seconds. This helps to ensure the connection stability and possible faster re-establishments in case of any connection issues.

Go to the SETTINGS > Routing > Static and set at least one static route via our cellular interface.

| MIDGE 3 NoName @10.9.8.7                     | I Remote access STATIC                                                                                                    |
|----------------------------------------------|----------------------------------------------------------------------------------------------------|
| ^                                            |                                                                                                    |
| Unit time:<br>2025-06-04 09:13:29<br>(UTC+0) | Status                                                                                                    |
| 🚱 STATUS                                     | Static routes                                                                                                    |
| SETTINGS                                     | Destination IP/mask 0.0.0.0/0 Mode WWAN (MAIN) V Persistent route Local preferred source address 0.0.0.0                                                             |
| Interfaces                                   | + Add route                                                                                                    |
| Routing                                      |                                                                                                    |
| Static                                       | O PRO Tip: Use keyboard for quick access. Ctrl+Alt+R for Remote access. Ctrl+Alt+C for Changes. Ctrl+Alt+N for Notification center and Ctrl+Alt+O for Diagnostics ov |

Fig. 6: Static routing

There is a default route (make sure you change the default mask from /32 to /0) via WWAN (MAIN) interface. In case you utilize the extension slot, the mode is WWAN (EXT). Without this route, there is no traffic being forwarded/sent out via the cellular interface.

Now, the most last step is to configure IPsec tunnels. We need to create two tunnels, because we will connect this Master unit with both the clients. Go to the SETTINGS > VPN > IPsec menu and enable it.

| MIDGE 3 NoName @10.9.8.7                  | 1 <sup>94</sup> 1 Remote access IPSEC                                                                                                    |
|-------------------------------------------|----------------------------------------------------------------------------------------------------|
| Unit time:<br>2025-06-04 09:15:27 (UTC+0) | Status                                                                                                    |
| STATUS                                    | ✓                                                                                                    |
| SETTINGS                                  |                                                                                                    |
| Interfaces                                | Settings                                                                                                    |
| Routing                                   | Make-before-break                                                                                                    |
| Firewall                                  | Associations                                                                                                    |
| VPN                                       |                                                                                                    |
| IPsec                                     |                                                                                                    |
| GRE                                       | Tunnel traffic selectors                                                                                                    |
| OpenVPN                                   | Local network address/mask 192.168.1.0/24     Remote network address/mask 192.168.2.0/24     Protocol All     V Leak prevention Exact     Vote |
| Quality of service                        |                                                                                                    |
| Security                                  | ✤ Add traffic selector                                                                                                    |
| Device                                    | Operation mode Tunnel     Cocal address     O.0.0     Local ID     m3-master     Peer ID     m3-client02     Note     Edit configuration       |
| Services                                  | Tunnel traffic selectors                                                                                                    |
| & DIAGNOSTICS                             | Local network address/mask 192.168.1.0/24 Remote network address/mask 192.168.3.0/24 Protocol All 🔹 Leak prevention Exact 🔹 Note               |
| ADVANCED                                  | ✤ Add traffic selector                                                                                                    |

Fig. 7: M3\_Master IPsec settings

The option "Make-before-break" is also selected for better rekeying phases. Create two Associations in a Tunnel mode. Keep the Local address to be "dynamic" (set as 0.0.0.0) so we can utilize "any" cellular IP address obtained from the APN/operator.

# (i) Note

In case of static IPs, we can also configure a particular IP address. In our case, it is 10.203.0.28, but because this IP is not set/known during the configuration, you need to specify this IP not just in this parameter, but also in the ADVANCED menu via the "loopback" IP. Otherwise, the advanced configuration verification process will return an error. We will not utilize this option though.

| M3_Master @10.203.0.                      | 28 I <sup>NI</sup> Remote access                                  | ADVANCED                                 |
|-------------------------------------------|-------------------------------------------------------------------|------------------------------------------|
| Unit time:<br>2025-06-04 13:56:00 (UTC+2) | loopback                                                          | Loopback                                 |
| 😝 STATUS                                  | <ul> <li>Interfaces</li> <li>Loopback</li> <li>Generic</li> </ul> | Loopback addresses                       |
| 🆏 SETTINGS                                | LoopbackAddress                                                   | #U Enable address on Vote IP 10.203.0.28 |
| & DIAGNOSTICS                             |                                                                   | + Add                                    |
| ADVANCED                                  |                                                                   | Reset form                               |

Fig. 8: Optional M3\_Master loopback IP

Local ID is set to "m3-master" and Remote ID is set to "m3-client01" for the 1<sup>st</sup> tunnel, and "m3-client02" for the 2<sup>nd</sup> tunnel.

Network selectors must match our LAN subnets depicted on the topology, i.e. 192.168.1.0/24 is our local LAN and 192.168.[2-3].0/24 are our remote LAN subnets.

Within the IPsec configuration details, set the "Start state" to Passive (clients will open the connections) and enable DPD with the "Hold" action. Last, but not least, configure the Passphrase for both tunnels. We used "racom123".

Edit IPsec configuration

| Enable tunnel       | <b>~</b>    |    |  |
|---------------------|-------------|----|--|
| Operation mode      | Tunnel      | *  |  |
|                     |             |    |  |
| Local address       | 0.0.0.0     |    |  |
| Peer address        | 10.203.0.29 |    |  |
| Local ID            | m3-master   |    |  |
| Peer ID             | m3-client01 |    |  |
| Start state         | Passive     | ~  |  |
| MOBIKE              | On          | ~  |  |
| Dead Peer Detection | On          | ~  |  |
| DPD period [s]      | 30          | \$ |  |
| DPD action          | Hold        | ~  |  |
| Management mode     | Off         | ~  |  |

Fig. 9: M3\_Master IPsec configuration details

Save the changes from the "Changes" menu (you can also validate them before really sending them into units).

#### 1.2. M3\_client01 and M3\_client02

Clients' setup is very the same. Set the correct Unit name, correct time settings, Ethernet IP/mask and Cellular profile.

Continue with the IPsec settings which must match the M3\_Master settings, swapping the IDs. Set the DPD action to "restart".

#### Add IPsec configuration

| Enable tunnel       | <b>~</b>    |   |
|---------------------|-------------|---|
| Operation mode      | Tunnel      | ~ |
| Local address       | 0.0.0.0     |   |
| Peer address        | 10.203.0.28 |   |
| Local ID            | m3-client01 |   |
| Peer ID             | m3-master   |   |
| Start state         | Start       | * |
| MOBIKE              | On          | ~ |
| Dead Peer Detection | On          | ~ |
| DPD period [s]      | 30          | ÷ |
| DPD action          | Restart     | ~ |
| Management mode     | Off         | ~ |

#### Fig. 10: M3\_client01 IPsec settings

Do the corresponding changes to the M3\_client02 unit as well.

## 1.3. Debugging

Go to one of the menus to check the IPsec status:

- SETTINGS > VPN > IPsec menu
- DIAGNOSTICS > Information > VPN > IPsec

| M3_Master @10.203.0.28                    | I <sup>®I</sup> Rem | ote acces:          | s                                  |                                       |                    |                                     | IF                                   | PSEC              |                          |                                 |                                    |                                     |
|-------------------------------------------|---------------------|---------------------|------------------------------------|---------------------------------------|--------------------|-------------------------------------|--------------------------------------|-------------------|--------------------------|---------------------------------|------------------------------------|-------------------------------------|
|                                           |                     |                     |                                    |                                       |                    |                                     |                                      |                   |                          |                                 |                                    |                                     |
| Unit time:<br>2025-06-04 11:33:44 (UTC+2) | Statu               | IS                  |                                    |                                       |                    |                                     |                                      |                   |                          |                                 | Last refres                        | h: just now O Auto refresh 🗸        |
| 🚱 STATUS                                  | Assoc.<br>A0<br>A0  | Tr. sel.<br>–<br>T0 | Operation mode<br>tunnel<br>tunnel | Peer ID<br>m3-client01<br>m3-client01 | Protocol<br>—<br>— | Local network<br><br>192.168.1.0/24 | Remote network<br><br>192.168.2.0/24 | State<br>up<br>up | Uptime [s]<br>194<br>194 | Rekey time [s]<br>13636<br>3204 | Traffic in [B/pack]<br><br>2280/10 | Traffic out [B/pack]<br><br>2280/10 |
| 🕨 🎝 SETTINGS                              | A1<br>A1            | -<br>T1             | tunnel<br>tunnel                   | m3-client02<br>m3-client02            | -                  | _<br>192.168.1.0/24                 | _<br>192.168.3.0/24                  | up<br>up          | 67<br>67                 | 12990<br>3327                   | _<br>2280/10                       | _<br>2280/10                        |
| Interfaces                                |                     |                     |                                    |                                       |                    |                                     |                                      |                   |                          |                                 |                                    |                                     |
| Routing                                   | <b>~</b>            | IPsec Er            | abled                              |                                       |                    |                                     |                                      |                   |                          |                                 |                                    |                                     |
| Firewall                                  |                     |                     |                                    |                                       |                    |                                     |                                      |                   |                          |                                 |                                    |                                     |
| VPN                                       | Settin              | igs                 |                                    |                                       |                    |                                     |                                      |                   |                          |                                 |                                    |                                     |
| IPsec                                     | 🔽 Mak               | e-before-           | break                              |                                       |                    |                                     |                                      |                   |                          |                                 |                                    |                                     |

Fig. 11: M3\_Master IPsec status

In correct settings, both tunnels should be "up" and e.g. the ICMP ping should be working between the Master units and both clients.

| MIDGE 3 M3_Master @10.203.0.28            | I <sup>b</sup> I Remote access TOOLS                                                                                                    |
|-------------------------------------------|----------------------------------------------------------------------------------------------------|
|                                           |                                                                                                    |
| Unit time:<br>2025-06-04 11:33:24 (UTC+2) | ICMP ping RSS ping Routing Logs System                                                                                                    |
|                                           | Parameters                                                                                                    |
| 🕥 STATUS                                  | Destination IP         192.168.3.1         Length [B]         200         Image: Contemportal contemportal contemporta contemportal contempor |
| 🇞 settings                                | Source Manual   Source IP 192.168.1.1                                                                                                    |
| Vo DIAGNOSTICS                            | Ortent                                                                                                    |
| Overview                                  | Output                                                                                                    |
| Information                               | ► Start                                                                                                    |
| -                                         | 208 bytes from 192.168.2.1: icmp_seq=5 ttl=64 time=342 ms                                                                                                    |
| Events                                    | 208 bytes from 192.168.2.1: icmp_seq=6 ttl=64 time=308 ms                                                                                                    |
| Statistics                                | 208 bytes from 192.168.2.1: icmp_seq=7 ttl=64 time=194 ms                                                                                                    |
|                                           | 208 bytes from 192.168.2.1: icmp_seq=8 ttl=64 time=168 ms                                                                                                    |
| Monitoring                                | 208 bytes from 192.168.2.1: icmp_seq=9 ttl=64 time=111 ms                                                                                                    |
| Tools                                     | 208 bytes from 192.168.2.1: icmp_seq=10 ttl=64 time=68.9 ms                                                                                                    |
| 10015                                     | 192.168.2.1 ping statistics                                                                                                    |
|                                           | 10 packets transmitted, 10 received, 0% packet loss, time 9012ms                                                                                                    |
| ADVANCED                                  | rtt min/avg/max/mdev = 68.922/254.882/475.640/133.585 ms                                                                                                    |
|                                           | PING 192.168.3.1 (192.168.3.1) from 192.168.1.1 : 200(228) bytes of data.                                                                                                    |
|                                           | 208 bytes from 192.168.3.1: icmp seq=1 ttl=64 time=361 ms                                                                                                    |
|                                           | 208 bytes from 192.168.3.1: icmp seq=2 ttl=64 time=321 ms                                                                                                    |
|                                           | 208 bytes from 192.168.3.1: icmp_seq=3 ttl=64 time=280 ms                                                                                                    |
|                                           |                                                                                                    |
|                                           |                                                                                                    |

Fig. 12: ICMP accessibility test

In case of any issues, you should double-check the configuration for mistakes (typos, ...).

It is also possible to see the IPsec logs, go to the DIAGNOSTICS > Tools > Logs menu. Select the IPsec daemons and click on the "Start" button.

| MIDGE 3 M3_Master @10.203.0.28                                                                                                    | [ <sup>th</sup> Remote access                                                                                                    |
|----------------------------------------------------------------------------------------------------|----------------------------------------------------------------------------------------------------|
| Unit time:<br>2025-06-04 14:18:27 (UTC+2)                                                                                                    | ICMP ping R5S ping Routing Logs System                                                                                                    |
| Status Status Vortee Vortee V | Parameters            Main (main)         NapArmor (apparmor)         Dynamic routing (bird)         Cellular EXT (cellular, aux, anx)         Cellular EXT connection (cellular, aux, connection)         Cellular MAIN (cellular, main, connection)         Cellular EXT diagnostics (cellular, main, connection)         Cellular MAIN connection (cellular, main, connection)         Cellular MAIN diagnostics (cellular, aux, unsp. prod)         Cellular MAIN (cellular, main, connection)         Cellular MAIN diagnostics (cellular, aux, unsp. prod)         Cellular MAIN diagnostics (cellular, main, diag)         Cellular MAIN Main diagnostics (cellular, main, diag)         Cellular MAIN Main diagnostics (cellular, main, diag)         Cellular MAIN Main Main diagnostics (cellular, main, diag)         Cellular MAIN MAIN Stop processing (cellular, main, sms, prod)         Cellular MAIN diagnostics (cellular, main, diag)         Cellular MAIN Main Main Main Main Main Main Main Main |
|                                                                                                    | Output  Star:  Download  Cor  Expand                                                                                                    |

#### Fig. 13: Tools > Logs debugging

Output

| Stop                                     |                                                                                             |
|------------------------------------------|---------------------------------------------------------------------------------------------|
| 2025-06-04T12:18:54+00:00 ipsec: 07[NET] | <conn1 3> received packet: from 10.203.3.28[4500] to 10.203.0.28[4500] (80 bytes)</conn1 3> |
| 2025-06-04T12:18:54+00:00 ipsec: 07[ENC] | <conn1 3> parsed INFORMATIONAL request 276 [ ]</conn1 3>                                    |
| 2025-06-04T12:18:54+00:00 ipsec: 07[ENC] | <conn1 3> generating INFORMATIONAL response 276 [ ]</conn1 3>                               |
| 2025-06-04T12:18:54+00:00 ipsec: 07[NET] | <conn1 3> sending packet: from 10.203.0.28[4500] to 10.203.3.28[4500] (80 bytes)</conn1 3>  |
| 2025-06-04T12:19:15+00:00 ipsec_watcher: | Terminated                                                                                  |
| 2025-06-04T12:19:15+00:00 ipsec: 08[IKE] | <conn0 1> sending DPD request</conn0 1>                                                     |
| 2025-06-04T12:19:15+00:00 ipsec: 08[ENC] | <conn0 1> generating INFORMATIONAL request 253 [ ]</conn0 1>                                |
| 2025-06-04T12:19:15+00:00 ipsec: 08[NET] | <conn0 1> sending packet: from 10.203.0.28[4500] to 10.203.0.29[4500] (80 bytes)</conn0 1>  |
| 2025-06-04T12:19:16+00:00 ipsec: 14[NET] | <conn0 1> received packet: from 10.203.0.29[4500] to 10.203.0.28[4500] (80 bytes)</conn0 1> |
| 2025-06-04T12:19:16+00:00 ipsec: 14[ENC] | <conn0 1> parsed INFORMATIONAL response 253 [ ]</conn0 1>                                   |

#### Fig. 14: IPsec logs

You may be informed about possible issues in the configuration/connections so you can find a fix sooner.

#### 1.4. Client to Client communication

In our scenario, the communication between clients is not enabled/configured.

It is usually easier and more straightforward to enable client-to-client communication in the  $OpenVPN^2$  than in IPsec, especially with more clients and their networks.

We need to add 2<sup>nd</sup> Traffic selectors in each IPsec tunnel configuration, enabling M3\_client01 to/from M3\_client02 LAN communication.

Tunnel traffic selectors

| Local network address/mask | 192.168.2.0/24 | Remote network address/mask | 192.168.1.0/24 | Protocol | All | • |
|----------------------------|----------------|-----------------------------|----------------|----------|-----|---|
| Local network address/mask | 192.168.2.0/24 | Remote network address/mask | 192.168.3.0/24 | Protocol | All | ~ |

Fig. 15: M3\_client01 IPsec traffic selectors

| Tunnel traffic selectors                                                             |              |   |
|--------------------------------------------------------------------------------------|--------------|---|
| Local network address/mask 192.168.3.0/24 Remote network address/mask 192.168.1.0/24 | Protocol All | ~ |
| Local network address/mask 192.168.3.0/24 Remote network address/mask 192.168.2.0/24 | Protocol All | * |

Fig. 16: M3\_client02 IPsec traffic selectors

| Associations                                                                                                    |                    |
|----------------------------------------------------------------------------------------------------|--------------------|
| Operation mode       Tunnel <ul> <li>Local address</li> <li>Local ID</li> <li>m3-master</li> <li>Peer ID</li> <li>m3-client01</li> <li>Note</li> <li>Note</li>         &lt;</ul> | Edit configuration |
| Tunnel traffic selectors                                                                                                    |                    |
| Cocal network address/mask 192.168.1.0/24 Remote network address/mask 192.168.2.0/24 Protocol All V Leak prevention Exact                                                                                                    | ✓ Note             |
| Local network address/mask 192.168.3.0/24 Remote network address/mask 192.168.2.0/24 Protocol All 🔹 Leak prevention Exact                                                                                                    | ✓ Note             |
| + Add traffic selector                                                                                                    |                    |
| Operation mode Tunnel      Local address 0.0.0     Local ID m3-master Peer ID m3-dient02     Note                                                                                                    | Edit configuration |
| Tunnel traffic selectors                                                                                                    |                    |
| Local network address/mask 192.168.1.0/24 Remote network address/mask 192.168.3.0/24 Protocol All 🔹 Leak prevention Exact                                                                                                    | ✓ Note             |
| Local network address/mask 192.168.2.0/24 Remote network address/mask 192.168.3.0/24 Protocol All 💌 Leak prevention Exact                                                                                                    | ✓ Note             |

Fig. 17: M3\_Master IPsec traffic selectors

Be careful in setting correct direction of Traffic selectors (Local/Remote). As you can see, if utilizing e.g. 10 clients, it may be very complex settings in Traffic selectors, prone to errors/typos. Thus, we suggest OpenVPN for such communication scheme.

<sup>&</sup>lt;sup>2</sup> https://www.racom.eu/eng/products/m/ripex/app/openvpn/index.html

You can test the accessibility e.g. via the ICMP ping tool.

| MIDGE 3 M3_client02 @10.9.8.7             | 10 <sup>1</sup> Remote access TOOLS                                                                                                    |
|-------------------------------------------|----------------------------------------------------------------------------------------------------|
| Unit time:<br>2025-06-06 09:47:33 (UTC+2) | ICMP ping RSS ping Routing Logs System                                                                                                    |
| 🕅 STATUS                                  | Parameters           Destination IP         192.168.2.1         Length [B]         200         Period [ms]         1000         Timeout [ms]         1000         Count         5         Image: Second Second |
| 🎭 settings                                | Source Manual  Source IP 192.168.3.1                                                                                                    |
| Ver DIAGNOSTICS  Overview  Information    | Output  Start                                                                                                    |
| Events<br>Statistics<br>Monitoring        | PING 192.168.2.1 (192.168.2.1) from 192.168.3.1 : 200(228) bytes of data. 208 bytes from 192.168.2.1: icmp_seq=1 ttl=63 time=1068 ms 208 bytes from 192.168.2.1: icmp_seq=2 ttl=63 time=193 ms 208 bytes from 192.168.2.1: icmp_seq=3 ttl=63 time=654 ms 208 bytes from 192.168.2.1: icmp_seq=4 ttl=63 time=614 ms                                                                                                    |
| Tools     ADVANCED                        | 208 bytes from 192.168.2.1: icmp_seq=5 ttl=63 time=573 ms<br>192.168.2.1 ping statistics<br>5 packets transmitted, 5 received, 0% packet loss, time 4015ms<br>rtt min/avg/max/mdev = 193.755/620.890/1068.202/277.817 ms, pipe 2                                                                                                    |

Fig. 18: Client to client ICMP ping test

#### 1.5. Firewall

Since the FW 2.2.4.0, expanded IPsec Traffic selector settings to include the ability to choose a method for creating automatic rules against traffic leakage (possibility of interaction with Policy filters on the Firewall) have been supported.

With each Traffic selector, within the IPsec tunnel, we add automatic L3 firewall rules (iptables). This creation can now be optimized. Options control the level of automatic protection against leaking or receiving unencrypted traffic.Check the manual for Leak prevention options supported and how the firewall rules could be created manually. See section *Transport/Tunnel Traffic selectors*<sup>3</sup> in user manual.

Let us check the default "**Exact**" option firewall rules now, with current IPsec settings and "client-toclient" communication configured as well.

In the M3\_Master unit, go to the DIAGNOSTICS > Information > Firewall > L3 menu and open/refresh the Status. Check the "\*\_ipsec" chains (forward\_ipsec, input\_ipsec, output\_ipsec).

| Chain f | Chain forward_ipsec (1 references) |              |   |       |        |     |                |                |                                                                 |  |  |  |  |  |  |
|---------|------------------------------------|--------------|---|-------|--------|-----|----------------|----------------|-----------------------------------------------------------------|--|--|--|--|--|--|
| num     | pkts                               | bytes target | p | rot c | opt in | out | source         | destination    |                                                                 |  |  |  |  |  |  |
| 1       | 0                                  | Ø RETURN     | 0 |       | *      | *   | 0.0.0/0        | 0.0.0/0        | PHYSDEV matchphysdev-is-bridged                                 |  |  |  |  |  |  |
| 2       | 0                                  | 0 REJECT     | 0 |       | *      | *   | 192.168.1.0/24 | 192.168.2.0/24 | policy match dir out pol none reject-with icmp-admin-prohibited |  |  |  |  |  |  |
| 3       | 0                                  | 0 REJECT     | 0 |       | *      | *   | 192.168.2.0/24 | 192.168.1.0/24 | policy match dir in pol none reject-with icmp-admin-prohibited  |  |  |  |  |  |  |
| 4       | 0                                  | 0 REJECT     | 0 |       | *      | *   | 192.168.3.0/24 | 192.168.2.0/24 | policy match dir out pol none reject-with icmp-admin-prohibited |  |  |  |  |  |  |
| 5       | 0                                  | 0 REJECT     | 0 |       | *      | *   | 192.168.2.0/24 | 192.168.3.0/24 | policy match dir in pol none reject-with icmp-admin-prohibited  |  |  |  |  |  |  |
| 6       | 0                                  | 0 REJECT     | 0 |       | *      | *   | 192.168.1.0/24 | 192.168.3.0/24 | policy match dir out pol none reject-with icmp-admin-prohibited |  |  |  |  |  |  |
| 7       | 0                                  | Ø REJECT     | 0 |       | *      | *   | 192.168.3.0/24 | 192.168.1.0/24 | policy match dir in pol none reject-with icmp-admin-prohibited  |  |  |  |  |  |  |
| 8       | 0                                  | 0 REJECT     | 0 |       | *      | *   | 192.168.2.0/24 | 192.168.3.0/24 | policy match dir out pol none reject-with icmp-admin-prohibited |  |  |  |  |  |  |
| 9       | 0                                  | 0 REJECT     | 0 |       | *      | *   | 192.168.3.0/24 | 192.168.2.0/24 | policy match dir in pol none reject-with icmp-admin-prohibited  |  |  |  |  |  |  |

Fig. 19: M3\_Master forward\_ipsec chain (iptables, L3 firewall)

<sup>&</sup>lt;sup>3</sup> https://www.racom.eu/eng/products/m/ripex2/set.html#set-vpn-ipsec

| Chain            | input_ipse  | c (1 references)                             |             |       |             |             |                                                                      |                                                                      |                                                                                                    |
|------------------|-------------|----------------------------------------------|-------------|-------|-------------|-------------|----------------------------------------------------------------------|----------------------------------------------------------------------|----------------------------------------------------------------------------------------------------|
| num              | pkts        | bytes target                                 | р           | rot d | opt in      | out         | source                                                               | destination                                                          |                                                                                                    |
| 1                | 0           | Ø RETURN                                     | 17          |       | *           | *           | 0.0.0/0                                                              | 0.0.0/0                                                              | udp dpt:8903                                                                                                    |
| 2                | 2           | 1240 ACCEPT                                  | 17          |       | *           | *           | 0.0.0/0                                                              | 0.0.0/0                                                              | policy match dir in pol none udp dpt:500                                                                                                    |
| 3                | 160         | 19392 ACCEPT                                 | 17          |       | *           | *           | 0.0.0/0                                                              | 0.0.0/0                                                              | policy match dir in pol none udp dpt:4500                                                                                                    |
| 4                | 20          | 7280 ACCEPT                                  | 50          |       | *           | *           | 0.0.0/0                                                              | 0.0.0/0                                                              | policy match dir in pol none                                                                                                    |
| 5                | 0           | 0 REJECT                                     | 0           |       | *           | *           | 192.168.2.0/24                                                       | 192.168.1.0/24                                                       | policy match dir in pol none reject-with icmp-admin-prohibited                                                                                                    |
| 6                | 0           | 0 REJECT                                     | 0           |       | *           | *           | 192.168.2.0/24                                                       | 192.168.3.0/24                                                       | policy match dir in pol none reject-with icmp-admin-prohibited                                                                                                    |
| 7                | 0           | 0 REJECT                                     | 0           |       | *           | *           | 192.168.3.0/24                                                       | 192.168.1.0/24                                                       | policy match dir in pol none reject-with icmp-admin-prohibited                                                                                                    |
| 8                | 0           | 0 REJECT                                     | 0           |       | *           | *           | 192.168.3.0/24                                                       | 192.168.2.0/24                                                       | policy match dir in pol none reject-with icmp-admin-prohibited                                                                                                    |
| 5<br>6<br>7<br>8 | 0<br>0<br>0 | 0 REJECT<br>0 REJECT<br>0 REJECT<br>0 REJECT | 0<br>0<br>0 |       | *<br>*<br>* | *<br>*<br>* | 192.168.2.0/24<br>192.168.2.0/24<br>192.168.3.0/24<br>192.168.3.0/24 | 192.168.1.0/24<br>192.168.3.0/24<br>192.168.1.0/24<br>192.168.2.0/24 | policy match dir in pol none reject-with icmp-admin-prohibite<br>policy match dir in pol none reject-with icmp-admin-prohibite<br>policy match dir in pol none reject-with icmp-admin-prohibite<br>policy match dir in pol none reject-with icmp-admin-prohibite |

Fig. 20: M3\_Master input\_ipsec chain (iptables, L3 firewall)

| Chain | Chain output_ipsec (1 references) |                 |     |      |     |    |     |                |                |                                                                 |  |  |  |
|-------|-----------------------------------|-----------------|-----|------|-----|----|-----|----------------|----------------|-----------------------------------------------------------------|--|--|--|
| num   | pkts                              | bytes target    | F   | prot | opt | in | out | source         | destination    |                                                                 |  |  |  |
| 1     | 0                                 | Ø RETURN        | 17  |      | *   |    | *   | 0.0.0/0        | 0.0.0/0        | udp spt:8903                                                    |  |  |  |
| 2     | 2                                 | 1256 outfw_acc  | ept | 17   |     | *  | *   | 0.0.0/0        | 0.0.0/0        | policy match dir out pol none udp spt:500                       |  |  |  |
| 3     | 160                               | 19296 outfw_acc | ept | 17   |     | *  | *   | 0.0.0/0        | 0.0.0/0        | policy match dir out pol none udp spt:4500                      |  |  |  |
| 4     | 20                                | 7280 outfw_acc  | ept | 50   |     | *  | *   | 0.0.0/0        | 0.0.0/0        | policy match dir out pol none                                   |  |  |  |
| 5     | 0                                 | Ø REJECT        | 0   |      | *   |    | *   | 192.168.1.0/24 | 192.168.2.0/24 | policy match dir out pol none reject-with icmp-admin-prohibited |  |  |  |
| 6     | 0                                 | 0 REJECT        | 0   |      | *   |    | *   | 192.168.3.0/24 | 192.168.2.0/24 | policy match dir out pol none reject-with icmp-admin-prohibited |  |  |  |
| 7     | 0                                 | Ø REJECT        | 0   |      | *   |    | *   | 192.168.1.0/24 | 192.168.3.0/24 | policy match dir out pol none reject-with icmp-admin-prohibited |  |  |  |
| 8     | 0                                 | Ø REJECT        | 0   |      | *   |    | *   | 192.168.2.0/24 | 192.168.3.0/24 | policy match dir out pol none reject-with icmp-admin-prohibited |  |  |  |
|       |                                   |                 |     |      |     |    |     |                |                |                                                                 |  |  |  |

Fig. 21: M3\_Master output\_ipsec chain (iptables, L3 firewall)

You can also see several automatic rules within Input and Output chains for UDP ports 500/4500 and protocol 50 so the IPsec could be established in case the firewall is already configured to block unwanted traffic. The other rules are there due to Traffic selectors.

- Forward two rules for each CHILD\_SA (8 rules in our example)
- Input one rule for each CHILD\_SA (4 rules in our example)
- Output one rule for each CHILD\_A (4 rules in our example)

Especially notice the Output rules here – the Source is also filtered to match the Traffic selectors "Local network address/mask" options. This is due to the "Leak prevention" option is set to "Exact".

Without these rules, sending or receiving traffic to be encrypted as unencrypted, would not be blocked – which is a security issue. Always have such rules in your network – Exact, Paranoid or set manually completely.

Let us switch to the older "Paranoid" option to see the differences. Do it in all three units for every CHILD\_SA, i.e. Traffic selectors. E.g., do it four times in the M3\_Master unit.

Check the updated firewall rules in the "Output\_ipsec" chain.

| Chain | output_ips | ec (1 references) | )   |        |     |    |     |           |                |                                                                 |
|-------|------------|-------------------|-----|--------|-----|----|-----|-----------|----------------|-----------------------------------------------------------------|
| num   | pkts       | bytes target      | 1   | prot ( | opt | in | out | source    | destination    |                                                                 |
| 1     | 0          | Ø RETURN          | 17  |        | *   |    | *   | 0.0.0.0/0 | 0.0.0/0        | udp spt:8903                                                    |
| 2     | 3          | 1884 outfw_acce   | ept | 17     |     | *  | *   | 0.0.0.0/0 | 0.0.0/0        | policy match dir out pol none udp spt:500                       |
| 3     | 80         | 10336 outfw_acce  | ept | 17     |     | *  | *   | 0.0.0.0/0 | 0.0.0/0        | policy match dir out pol none udp spt:4500                      |
| 4     | 0          | 0 outfw_acce      | ept | 50     |     | *  | *   | 0.0.0.0/0 | 0.0.0/0        | policy match dir out pol none                                   |
| 5     | 0          | 0 REJECT          | 0   |        | *   |    | *   | 0.0.0.0/0 | 192.168.2.0/24 | policy match dir out pol none reject-with icmp-admin-prohibited |
| 6     | 0          | Ø REJECT          | 0   |        | *   |    | *   | 0.0.0.0/0 | 192.168.2.0/24 | policy match dir out pol none reject-with icmp-admin-prohibited |
| 7     | 0          | Ø REJECT          | 0   |        | *   |    | *   | 0.0.0.0/0 | 192.168.3.0/24 | policy match dir out pol none reject-with icmp-admin-prohibited |
| 8     | 0          | Ø REJECT          | 0   |        | *   |    | *   | 0.0.0.0/0 | 192.168.3.0/24 | policy match dir out pol none reject-with icmp-admin-prohibited |
|       |            |                   |     |        |     |    |     |           |                |                                                                 |

Fig. 22: M3\_Master output\_ipsec chain (iptables, L3 firewall), Paranoid mode

As you can see, the Source IP/mask are not all set to 0.0.0.0./0. This is not wrong, but could block some traffic from different Source subnet other than the one configured within the IPsec settings.

Consider yourself if you prefer the Exact or Paranoid options.

You can also set the "Leak prevention" option to "Off" and configure the rules manually within the SETTING > Firewall > L3 menu. Replicate, or optimize the rules as required. You can use the Policy filter to match the automatic rules – the only small difference is that you cannot set the action to "Reject traffic with ICMP admin prohibited messages", but just Deny (drop) such traffic.

| Add output rule              |                | ×   |
|------------------------------|----------------|-----|
|                              | Enable rule    |     |
| Service                      | Other          | ~   |
| Protocol                     | All            | ~   |
| Source IP/mask               | 192.168.1.0/24 |     |
| Destination IP/mask          | 192.168.2.0/24 |     |
| Output interface             | All            | ~   |
| Policy filter<br>Policy      | On<br>None     | *   |
| Connection state New         | Off            | ~   |
| Connection state Established | Off            | *   |
| Connection state Related     | Off            | ~   |
| Action                       | Deny           | *   |
| Note                         |                |     |
| Confirm and close            | Clo            | ose |

Fig. 23: M3\_Master Output Firewall L3, manual rule

Within the example above, we deny all unencrypted traffic outgoing from M3\_Master with Source IP within 192.168.1.0/24 and Destination IP within 192.168.2.0/24 (traffic to M3\_client01). We only want to send this traffic encrypted.

You can do other three similar rules.

#### Output rules

| <ul> <li>All: 192.168.2.0/24</li> <li>Source IP/Mask:<br/>192.168.1.0/24</li> </ul> | ✓   | <ul> <li>All: 192.168.2.0/24</li> <li>Source IP/Mask:<br/>192.168.3.0/24</li> </ul> | ria i | <ul> <li>All: 192.168.3.0/24</li> <li>Source IP/Mask:</li> <li>192.168.1.0/24</li> </ul> | ►<br>Fili | <ul> <li>All: 192.168.3.0/24</li> <li>Source IP/Mask:</li> <li>192.168.2.0/24</li> </ul> | ∕<br>Iù |
|-------------------------------------------------------------------------------------|-----|-------------------------------------------------------------------------------------|-------|------------------------------------------------------------------------------------------|-----------|------------------------------------------------------------------------------------------|---------|
| Destination IP/Mask ·<br>Interface:<br><b>192.168.2.0/24 · All</b>                  | *** | Destination IP/Mask ·<br>Interface:<br><b>192.168.2.0/24 · All</b>                  | ***   | Destination IP/Mask ·<br>Interface:<br>192.168.3.0/24 · All                              | •_•       | Destination IP/Mask ·<br>Interface:<br>192.168.3.0/24 · All                              | ***     |
| Protocol: Action:<br>All Deny                                                       | Ē   | Protocol: Action:<br>All Deny                                                       | ā     | Protocol: Action:<br>All Deny                                                            | â         | Protocol: Action:<br>All Deny                                                            | ā       |

#### Fig. 24: M3\_Master IPsec L3 firewall rules, Output chain

| Chain output_user (1 references) |      |              |    |            |     |                |                |                               |  |  |
|----------------------------------|------|--------------|----|------------|-----|----------------|----------------|-------------------------------|--|--|
| num                              | pkts | bytes target | pr | rot opt in | out | source         | destination    |                               |  |  |
| 1                                | 0    | Ø DROP       | 0  | *          | *   | 192.168.1.0/24 | 192.168.2.0/24 | policy match dir out pol none |  |  |
| 2                                | 0    | Ø DROP       | 0  | *          | *   | 192.168.3.0/24 | 192.168.2.0/24 | policy match dir out pol none |  |  |
| 3                                | 0    | Ø DROP       | 0  | *          | *   | 192.168.1.0/24 | 192.168.3.0/24 | policy match dir out pol none |  |  |
| 4                                | 0    | Ø DROP       | 0  | *          | *   | 192.168.2.0/24 | 192.168.3.0/24 | policy match dir out pol none |  |  |
|                                  |      |              |    |            |     |                |                |                               |  |  |

#### Fig. 25: M3\_Master "output\_user" rules

Feel free to combine the mentioned ways for optimized solution.

## 2. Transport mode

In a 2<sup>nd</sup> example, we will configure a transport mode instead of the Tunnel mode above. In Transport mode, only the payload of the original IP packet is encrypted and authenticated. The original IP header remains intact, allowing for direct routing, while the data itself is secured using the ESP protocol.

With IPsec, there are no new physical interfaces created, compared to GRE or OpenVPN. Thus, building any kind of dynamic routing over it or configuring various rules in Firewalls is not possible, or complex. In CISCO, it may even be required that GRE tunnels are combined with IPsec tunnels only in Transport mode (IPsec providing encryption, GRE providing routing options).

Within our example, we will switch from the Tunnel mode to the Transport mode. There will not be direct LANtoLAN routing via Traffic selectors anymore, but we will also configure the mentioned GRE L3 tunnels together with IPsec. First, we will configure static routing and then, we will change it to utilize dynamic routing instead (via Babel and BGP protocols).

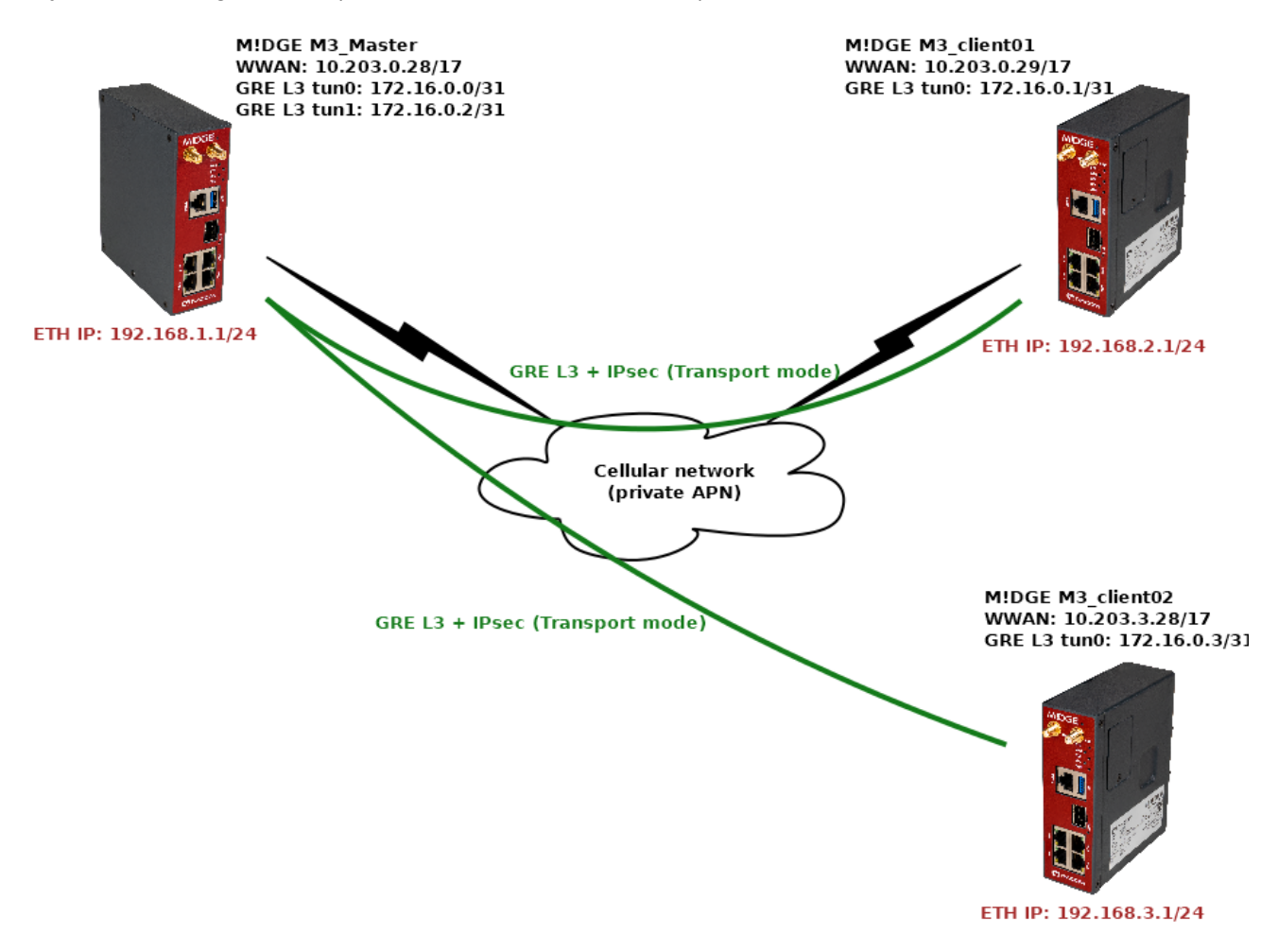

Fig. 26: Topology diagram – IPsec Transport mode + GRE L3

#### 2.1. M3\_Master

First, go to the SETTINGS > VPN > IPsec menu and delete all Traffic selectors (the Tunnel CHILD\_SAs). Then, switch both tunnels into the Transport mode and add one Transport Traffic selector to each. Keep them in default settings (Exact Leak prevention, All protocols).

| Firewall           | Associations                                                                                        |
|--------------------|----------------------------------------------------------------------------------------------------|
| VPN                | Operation mode Transport     Local address     O.0.0     Local ID m3-master     Peer ID m3-client01 |
| IPsec              |                                                                                                    |
| GRE                | Transport traffic selectors                                                                         |
| OpenVPN            | Protocol All   Leak prevention Exact   Note                                                         |
| Quality of service |                                                                                                    |
| Security           | Add traine selector                                                                                 |
| Device             | Coperation mode Transport   Local address 0.0.0. Local ID m3-master Peer ID m3-client02             |
| Services           | Transport traffic selectors                                                                         |
| & DIAGNOSTICS      | Protocol All     Leak prevention Exact     Note                                                     |

Fig. 27: M3\_Master Transport IPsec settings

Now, go to the SETTINGS > VPN > GRE > L3 menu and create two new tunnels – one to each remote M3\_client.

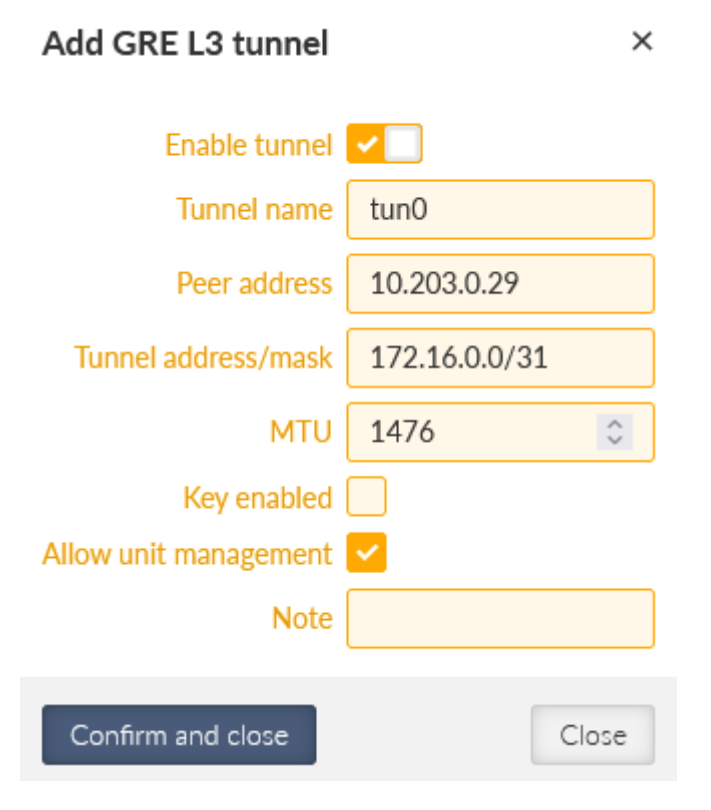

Fig. 28: M3\_Master GRE L3 tunnel to M3\_client01

The 1<sup>st</sup> tunnel is pointing the M3\_client01 Peer IP 10.203.0.29. It also creates a new "tun0" interface with IP 172.16.0.0/31 (the M3\_client01 IP will be 172.16.0.1/31). In GRE, we can use /31 mask, because

the connection is always just point-to-point, otherwise, we would need to use the /30 mask keeping the .0 address to the network and .3 to the broadcast.

Add the 2<sup>nd</sup> tunnel with the 10.203.3.28 Peer address and 172.16.0.2/31 Tunnel address/mask (the M3\_client02 IP will be 172.16.0.3/31). The tunnel name is "tun1".

| Edit GRE L3 tunnel    | ×             |
|-----------------------|---------------|
| Enable tunnel         | <b>~</b>      |
| Tunnel name           | tun1          |
| Peer address          | 10.203.3.28   |
| Tunnel address/mask   | 172.16.0.2/31 |
| MTU                   | 1476          |
| Key enabled           |               |
| Allow unit management | <u>~</u>      |
| Note                  |               |
| Confirm and close     | Close         |

#### Fig. 29: M3\_Master GRE L3 tunnel to M3\_client02

Last, but not least, go to the SETTINGS > Routing > Static menu. Add two new routes

- 192.168.2.0/24 via 172.16.0.1
- 192.168.3.0/24 via 172.16.0.3

|            | 🚱 STATUS        | Static route | Static routes                                                       |  |  |  |  |  |  |
|------------|-----------------|--------------|---------------------------------------------------------------------|--|--|--|--|--|--|
| A CETTINGS |                 | Des          | tination IP/mask 0.0.0.0/0 Mode WWAN (MAIN)  Persistent route       |  |  |  |  |  |  |
| ĺ          | ••₀ SETTINGS    | Loca         | al preferred source address 0.0.0.0 Metric 0 0 Note                 |  |  |  |  |  |  |
|            | Interfaces      | Des          | tination IP/mask 192.168.2.0/24 Mode Static Gateway 172.16.0.1      |  |  |  |  |  |  |
| •          | Routing         | Loca         | al preferred source address 192.168.1.1 Metric 0 🗘 Note M3_client01 |  |  |  |  |  |  |
| •          | Static          | Des          | tination IP/mask 192.168.3.0/24 Mode Static   Gateway 172.16.0.3    |  |  |  |  |  |  |
|            | Link management | Loca         | al preferred source address 192.168.1.1 Metric O O Note M3_client02 |  |  |  |  |  |  |

#### Fig. 30: M3\_Master GRE L3 tunnel to M3\_client02

These two rules route the remote LAN subnet via the correct GRE L3 address (gateway) – all such traffic will be encapsulated into GRE and encrypted by IPsec. We also configured the Local preferred source address input field so the packets generated in M3\_Master itself have the Source IP equal to its LAN IP, and not GRE or WWAN.

Check the prepared changes and save them.

#### 2.2. M3\_client01 and M3\_client02

Do the similar change in both the clients. Within SETTINGS > VPN > IPsec, delete the Tunnel traffic selectors, change the tunnel mode and add a new Transport Traffic selector.

| SETTINGS           |                                                                                      |
|--------------------|--------------------------------------------------------------------------------------|
| Interfaces         | Settings                                                                             |
| Routing            | Make-before-break                                                                    |
| Firewall           | Associations                                                                         |
| VPN                | Operation mode Transport V Local address 0.000 Local ID m3-dient01 Peer ID m3-master |
| IPsec              |                                                                                      |
| GRE                | Transport traffic selectors                                                          |
| OpenVPN            | Protocol All     Leak prevention Exact     Note                                      |
| Quality of service |                                                                                      |
| Security           | T Add traffic selector                                                               |

Fig. 31: M3\_client01 Transport IPsec settings

Go to the GRE L3 menu and add one new tunnel back to M3\_Master.

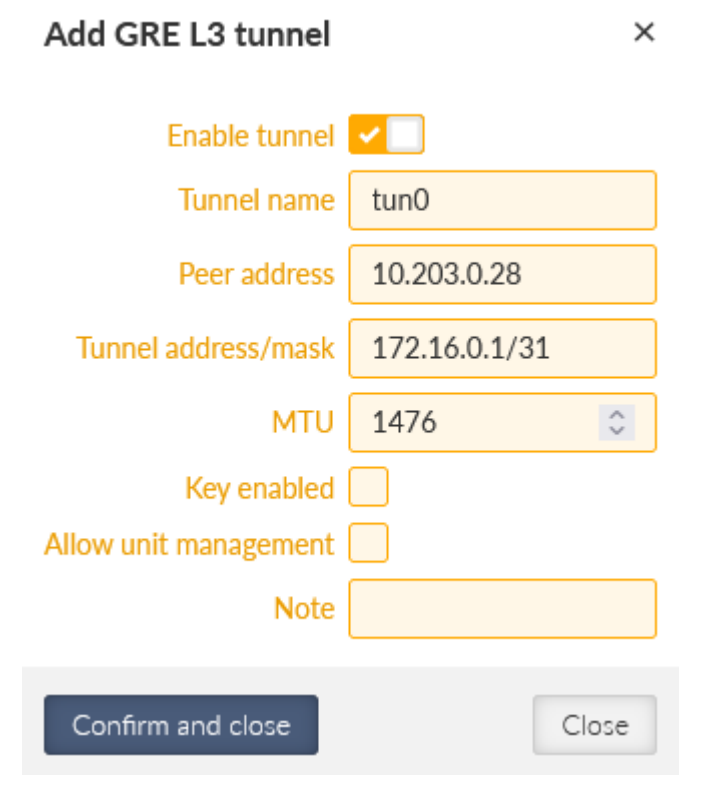

Fig. 32: M3\_client01 GRE L3 settings

#### Add one routing rule back to the M3\_Master.

| 🚱 STATUS                  | Static routes                                                                                                    |  |  |  |  |  |  |
|---------------------------|----------------------------------------------------------------------------------------------------|--|--|--|--|--|--|
| SETTINGS                  | Destination IP/mask       0.0.0.0/0       Mode       WWAN (MAIN) <ul> <li>Persistent route</li> <li>Local preferred source address</li> <li>0.0.0.0</li> <li>Metric</li> <li>O</li> <li>Note</li> <li>Metric</li> <li>O</li> <li>Note</li> <li>Metric</li> <li>O</li> <li>Note</li> <li>Metric</li> <li>O</li> <li>Note</li> <li>Metric</li> <li>O</li> <li>Note</li> <li>Note</li> <li>Metric</li> <li>O</li> <li>Note</li> <li>Note</li> <li>N</li></ul> |  |  |  |  |  |  |
| Interfaces<br>Routing     | Destination IP/mask 192.168.1.0/24 Mode Static V Gateway 172.16.0.0                                                                                                    |  |  |  |  |  |  |
| Static<br>Link management | + Add route                                                                                                    |  |  |  |  |  |  |

#### Fig. 33: M3\_client01 Static routing

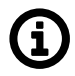

## Note

We could set the route to 192.168.3.0/24 via 172.16.0.0 as well to have the client-to-client communication available.

Do the corresponding changes in M3\_client02 as well. Note to use the 172.16.0.2 IP address in the Static routing menu (correct GRE L3 IP address).

Save the changes in both units.

#### 2.3. Diagnostics

Check the accessibility e.g. via the ICMP ping from M3\_Master to both the clients' LAN IPs.

| M3_Master<br>@10.203.0.28                 | TOOLS                                                                                                    | E Changes           |
|-------------------------------------------|----------------------------------------------------------------------------------------------------|---------------------|
|                                           |                                                                                                    |                     |
| Unit time:<br>2025-06-09 10:45:47 (UTC+2) | ICMP ping RSS ping Routing Logs System                                                                                                    |                     |
|                                           | Parameters                                                                                                    |                     |
| 🕥 STATUS                                  | Destination IP         192.168.3.1         Length [B]         200         Image: The second second secon | C Reset to defaults |
| 🍫 SETTINGS                                | Timeout [ms] 1000 Count 4 Source Manual                                                                                                    | ~                   |
|                                           | Source IP 192.168.1.1                                                                                                    |                     |
| Overview                                  | Output                                                                                                    |                     |
| Information                               |                                                                                                    |                     |
| Events                                    | Start     Downlo                                                                                                    | ad Clear 25 Expand  |
| Statistics                                | PING 192.168.2.1 (192.168.2.1) from 192.168.1.1 : 200(228) bytes of data.                                                                                                    | Â                   |
| Monitoring                                | 208 bytes from 192.168.2.1: icmp_seq=2 ttl=64 time=173 ms                                                                                                    |                     |
| Tools                                     | 208 bytes from 192.168.2.1: icmp_seq=3 ttl=64 time=121 ms<br>208 bytes from 192.168.2.1: icmp_seq=4 ttl=64 time=430 ms                                                                                                    |                     |
|                                           | 192.168.2.1 ping statistics                                                                                                    |                     |
| ADVANCED                                  | <pre>4 packets transmitted, 4 received, 0% packet loss, time 3004ms rtt min/avg/may/mdey = 121 963/232 887/430 931/118 143 ms</pre>                                                                                                    |                     |
|                                           | DT MILL (102 168 3 1 (102 168 3 1) from 102 168 1 1 • 200(228) but as of data                                                                                                    |                     |
|                                           | 208 bytes from 192.168.3.1: icmp_seq=1 ttl=64 time=641 ms                                                                                                    |                     |
|                                           | 208 bytes from 192.168.3.1: icmp_seq=2 ttl=64 time=639 ms                                                                                                    |                     |
|                                           | 208 bytes from 192.168.3.1: icmp_seq=3 ttl=64 time=599 ms                                                                                                    |                     |
|                                           | 208 bytes from 192.168.3.1: icmp_seq=4 ttl=64 time#311 ms                                                                                                    | ~                   |

Fig. 34: M3\_Master ICMP ping to both clients

You can also open the 2<sup>nd</sup> window for the M3\_Master unit's Monitoring menu (DIAGNOSTICS > Monitoring). Enable monitoring of the WWAN MAIN interface and start the Monitoring feature. Run the ICMP ping tests again, to both clients from the 1<sup>st</sup> window. You should see the ESP data (encrypted, IPsec).

Console output Stop C

| 10:48:29.138284 | [MAIN:phy:tx] | IP 10.203.0.28 > 10.203.0.29 E | SP, length:300                             |
|-----------------|---------------|--------------------------------|--------------------------------------------|
| 10:48:29.218469 | [MAIN:phy:rx] | IP 10.203.0.29 > 10.203.0.28 E | SP, length:300                             |
| 10:48:30.140085 | [MAIN:phy:tx] | IP 10.203.0.28 > 10.203.0.29 E | SP, length:300                             |
| 10:48:30.345828 | [MAIN:phy:tx] | IP 10.203.0.28 > 10.203.0.1 IC | MP echo request id=0x0bb8 seq=1, length:84 |
| 10:48:30.383310 | [MAIN:phy:rx] | IP 10.203.0.1 > 10.203.0.28 IC | MP echo reply id=0x0bb8 seq=1, length:84   |
| 10:48:30.498338 | [MAIN:phy:rx] | IP 10.203.0.29 > 10.203.0.28 E | SP, length:300                             |
| 10:48:31.141575 | [MAIN:phy:tx] | IP 10.203.0.28 > 10.203.0.29 E | SP, length:300                             |
| 10:48:31.492192 | [MAIN:phy:rx] | IP 10.203.0.29 > 10.203.0.28 E | SP, length:300                             |
| 10:48:32.142503 | [MAIN:phy:tx] | IP 10.203.0.28 > 10.203.0.29 E | SP, length:300                             |
| 10:48:32.444422 | [MAIN:phy:rx] | IP 10.203.0.29 > 10.203.0.28 E | SP, length:300                             |
| 10:48:38.132787 | [MAIN:phy:tx] | IP 10.203.0.28 > 10.203.3.28 E | SP, length:300                             |
| 10:48:38.250161 | [MAIN:phy:rx] | IP 10.203.3.28 > 10.203.0.28 E | SP, length:300                             |
| 10:48:39.133797 | [MAIN:phy:tx] | IP 10.203.0.28 > 10.203.3.28 E | SP, length:300                             |
| 10:48:39.805500 | [MAIN:phy:rx] | IP 10.203.3.28 > 10.203.0.28 E | SP, length:300                             |
| 10:48:40.134535 | [MAIN:phy:tx] | IP 10.203.0.28 > 10.203.3.28 E | SP, length:300                             |
| 10:48:40.490278 | [MAIN:phy:rx] | IP 10.203.3.28 > 10.203.0.28 E | SP, length:300                             |
| 10:48:41.135754 | [MAIN:phy:tx] | IP 10.203.0.28 > 10.203.3.28 E | SP, length:300                             |
| 10:48:41.725386 | [MAIN:phy:rx] | IP 10.203.3.28 > 10.203.0.28 E | SP, length:300                             |

#### Fig. 35: M3\_Master monitoring

Within our output, we also see the Link Testing ICMP packets. Other data are encrypted.

**PRO Tip:** Use Escape to collapse this view.

In case of any issues, check your IPsec settings and its Status. You can also check the Logs from the IPsec daemons. You should also be able to see data in DIAGNOSTICS > Information > Interfaces > Ethernet for the particular GRE interfaces.

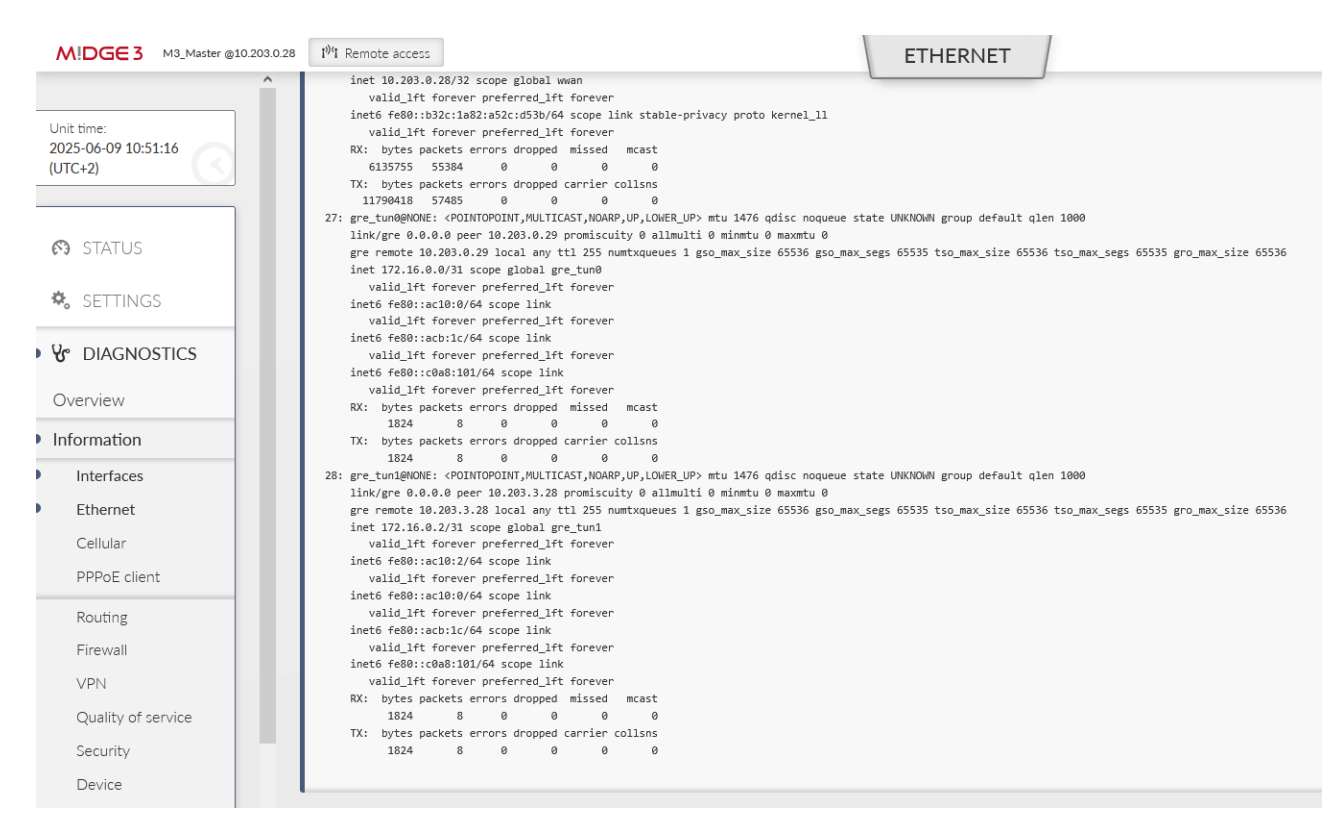

Fig. 36: M3\_Master GRE interfaces – packet counters

In case you enabled M3\_client01 to M3\_client02 routing as well (through the M3\_Master), it should work as well.

#### 2.4. Firewall

We can also check the automatic Traffic selectors rules. Let's focus on the Output rules. The destination is correctly set to particular remote WWAN IP:

• 10.203.0.29/32 and 10.203.3.28/32

You may have noticed the Source is set to 0.0.0.0/0 even with the "Exact" Leak prevention. Why? The Local address is not set; we kept it to 0.0.0.0 so there is no known limit for the Source. It would be the same with the "Paranoid" option. If you want to filter it better, we can do it in two different approaches.

First is to define the Local address in the IPsec settings.

Edit IPsec configuration

| Enable tunnel  | <b>~</b>    |   |
|----------------|-------------|---|
| Operation mode | Transport   | ~ |
|                |             |   |
| Local address  | 10.203.0.28 |   |
| Peer address   | 10.203.0.29 |   |
| Local ID       | m3-master   |   |
| Peer ID        | m3-client01 |   |

Fig. 37: M3\_Master 1<sup>st</sup> IPsec tunnel – Local address set to 10.203.0.28

This is not the only change required. The local address must be known all times, but we receive our IP address on the WWAN interface in a dynamic matter. Go to the ADVANCED menu and create the "loopback" address with 10.203.0.28 address. This will not do any harm to our operation and enables us to define the Source address.

| M3_Master<br>@10.203.0.28                 | ADVANCED                                                          |                      |
|-------------------------------------------|-------------------------------------------------------------------|----------------------|
| Unit time:<br>2025-06-09 11:09:04 (UTC+2) | loopback                                                          | Loopback             |
| 🕅 STATUS                                  | <ul> <li>Interfaces</li> <li>Loopback</li> <li>Generic</li> </ul> | Loopback addresses   |
| 🍫 SETTINGS                                | LoopbackAddress                                                   | #0<br>IP 10.203.0.28 |
| & DIAGNOSTICS                             |                                                                   | + Add                |
| ADVANCED                                  |                                                                   | n Reset form         |

Fig. 38: M3\_Master loopback address

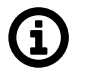

## Note

With a different APN, we remind you that you have completely different WWAN network and defined IP address do not match our settings (10.203.0.0/17).

Go back to the DIAGNOSTICS > Information > Firewall > L3 menu and check the "ipsec\_output" rules again.

| Chain output_ipsec (1 references) |      |                          |     |             |             |                                                                 |  |  |  |
|-----------------------------------|------|--------------------------|-----|-------------|-------------|-----------------------------------------------------------------|--|--|--|
| num                               | pkts | bytes target prot opt in | out | source      | destination |                                                                 |  |  |  |
| 1                                 | 0    | 0 RETURN 17 *            | *   | 0.0.0.0/0   | 0.0.0/0     | udp spt:8903                                                    |  |  |  |
| 2                                 | 2    | 1256 outfw_accept 17 *   | *   | 0.0.0.0/0   | 0.0.0/0     | policy match dir out pol none udp spt:500                       |  |  |  |
| 3                                 | 2    | 608 outfw_accept 17 *    | *   | 0.0.0.0/0   | 0.0.0/0     | policy match dir out pol none udp spt:4500                      |  |  |  |
| 4                                 | 0    | 0 outfw_accept 50 *      | *   | 0.0.0.0/0   | 0.0.0/0     | policy match dir out pol none                                   |  |  |  |
| 5                                 | 0    | 0 REJECT 0 *             | *   | 10.203.0.28 | 10.203.0.29 | policy match dir out pol none reject-with icmp-admin-prohibited |  |  |  |
| 6                                 | 0    | 0 REJECT 0 *             | *   | 10.203.0.28 | 10.203.3.28 | policy match dir out pol none reject-with icmp-admin-prohibited |  |  |  |
|                                   |      |                          |     |             |             |                                                                 |  |  |  |

Fig. 39: M3\_Master firewall rules

A second approach could be setting the Leak prevention to "Off" and set the rules manually (with a "deny" action instead of ICMP prohibited).

Revert the changes from the 1<sup>st</sup> option. Go to the SETTINGS > VPN > IPsec menu and set the Leak prevention to "Off".

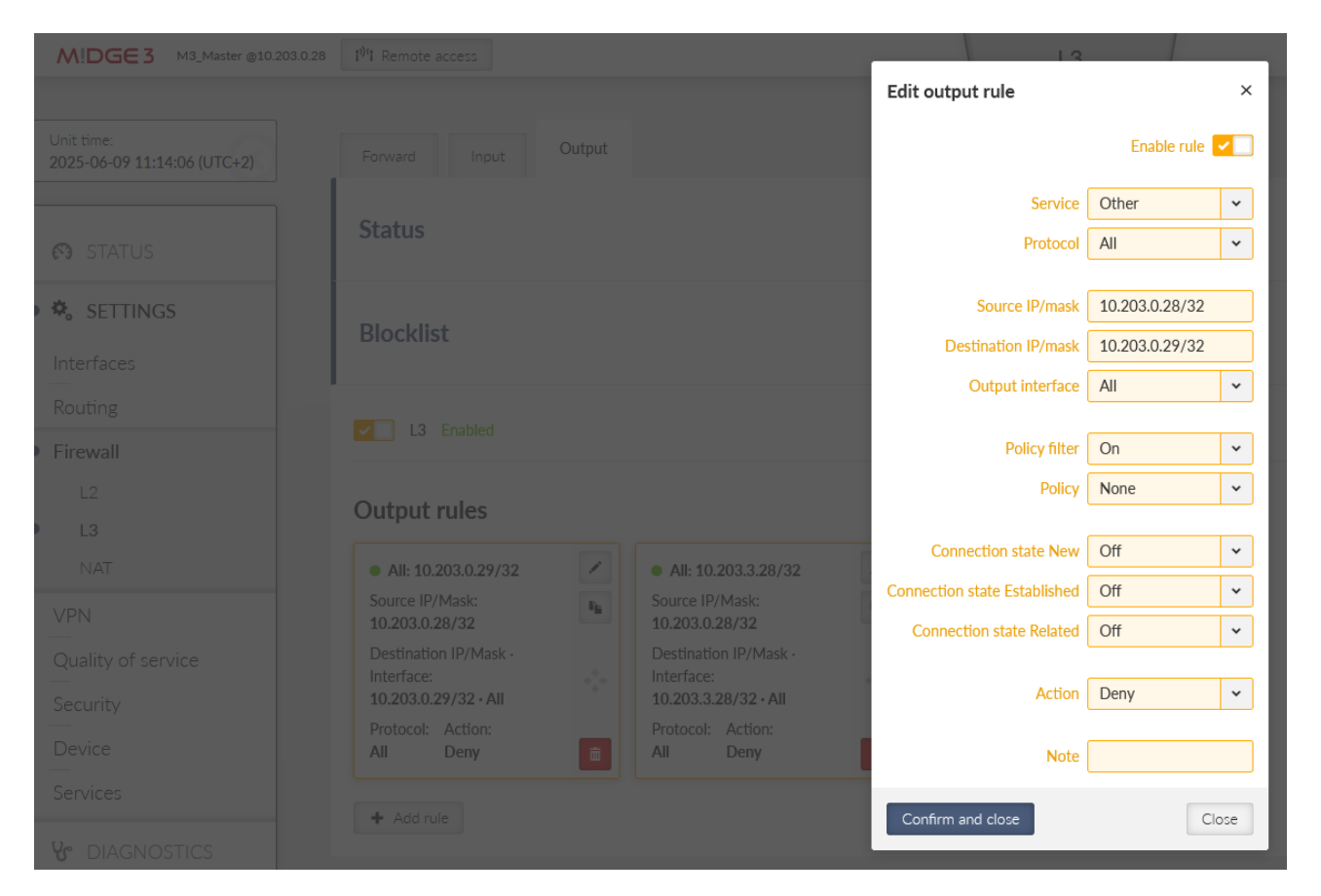

Go to the SETTINGS > Firewall > L3 menu. Enable the Output chain and create two rules to match the automatic rules.

#### Fig. 40: M3\_Master manual L3 firewall rules (output)

You would mimic the Input and Forward rules as well. We just focus on the Output now.

Once saved, double check the rules in DIAGNOSTICS > Information > Firewall menu again. Check the "output\_user" chain.

| Chain output_user (1 references) |      |              |    |           |     |             |             |                               |  |
|----------------------------------|------|--------------|----|-----------|-----|-------------|-------------|-------------------------------|--|
| num                              | pkts | bytes target | pr | ot opt in | out | source      | destination |                               |  |
| 1                                | 0    | Ø DROP       | 0  | *         | *   | 10.203.0.28 | 10.203.0.29 | policy match dir out pol none |  |
| 2                                | 0    | 0 DROP       | 0  | *         | *   | 10.203.0.28 | 10.203.3.28 | policy match dir out pol none |  |
|                                  |      |              |    |           |     |             |             |                               |  |

Fig. 41: M3\_Master manual "output\_user" rules, IPsec

Again, the choice is up to you so it matches your security requirements as much as possible.

## 3. Dynamic routing – Babel

In case static routing is not sufficient for your needs, you can also configure dynamic routing. There is already an *application note for the Babel protocol*<sup>4</sup>.

This example will not cover advanced parameters of the protocol, check the mentioned app.note for details.

Go into M!DGE3 units and delete static routes to 192.168.[1-3].0/24 networks, keep the 0.0.0.0/0 route only.

## 3.1. M3\_Master

Go to the SETTINGS > Routing > Babel menu and enable it. Set the Router ID to 1.1.1.1.

| MIDGE 3 M3_Master @10.203.0.28               | B I <sup>n</sup> Remote access                                     |
|----------------------------------------------|--------------------------------------------------------------------|
| ^                                            |                                                                    |
| Unit time:<br>2025-06-09 13:29:00<br>(UTC+2) | Common Network Static rules In                                     |
| STATUS                                       | Status                                                             |
| SETTINGS                                     | Babel Enabled                                                      |
| Interfaces                                   | Router ID 1.1.1.1                                                  |
| • Routing<br>Static                          | Metric of imported routes 32                                       |
| Link management Babel                        | <b>PRO Tip:</b> Use keyboard for quick access. <b>Ctrl+Alt+R</b> 1 |

Fig. 42: M3\_Master Babel Common settings

<sup>4</sup> https://www.racom.eu/eng/products/m/ripex/app/bab/index.html

Switch to another tab "Network" and add two GRE L3 interfaces. The name is always with a prefix "gre\_" followed by the interface name ("tun0" and "tun1"), i.e. "gre\_tun0" and "gre\_tun1". The network is Wireless and you can set the Cost to 100. We also added a Note for better understanding.

| MIDGE 3 M3_Master @10.203.0.28 | 1 <sup>9</sup> 1 Remote access                 | RAP                        | REI                                                                                                    |
|--------------------------------|------------------------------------------------|----------------------------|----------------------------------------------------------------------------------------------------|
| ^                              |                                                | Edit interface             | ×                                                                                                    |
| Unit time:                     | Common Network Static rules Import filter Expo | Enable interface           | Image: A start of the start of the start |
| (UTC+2)                        |                                                | Interface                  | gre_tun0                                                                                                    |
|                                | Status                                         | Туре                       | Wireless 🗸                                                                                                    |
| STATUS                         |                                                | Rx cost                    | 100                                                                                                    |
|                                |                                                | Hello interval [s]         | 4.0                                                                                                    |
| 🗢 🗘 SETTINGS                   | Interfaces                                     | Update interval multiplier | 4                                                                                                    |
| Interfaces                     | II VIII Interface gre_tun0 Type Wireless 💌 E   | Advertised next hop        | 0.0.0.0                                                                                                    |
| Routing                        | II VIII Interface gre_tun1 Type Wireless V E   | Authentication             | None ~                                                                                                    |
| Static                         |                                                | Note                       | M3_client01                                                                                                    |
| Link management                | + Add interface                                | Confirm and close          | Close                                                                                                    |

#### Fig. 43: M3\_Master Babel Network settings

Open another tab "Static rules" and add a rule to propagate local LAN 192.168.1.0/24.

| MIDGE 3 M3_Master @10.203.0.28               | 1 <sup>0</sup> <sup>4</sup> Remote access                                              | BABEL                               |
|----------------------------------------------|----------------------------------------------------------------------------------------|-------------------------------------|
| ^                                            |                                                                                        |                                     |
| Unit time:<br>2025-06-09 13:34:19<br>(UTC+2) | Common Network Static rules Import filter Export filter                                | Relay filter                        |
|                                              | Status                                                                                 |                                     |
| 🚯 STATUS                                     |                                                                                        |                                     |
| SETTINGS                                     | Static rules                                                                           |                                     |
| Interfaces                                   | Destination IP/mask 192.168.1.0/24 Metric 0                                            | Note                                |
| Routing                                      | Add rule                                                                               |                                     |
| Static                                       |                                                                                        |                                     |
| Link management                              |                                                                                        |                                     |
| Babel                                        | PRO Tip: Use keyboard for quick access. Ctrl+Alt+R for Remote access, Ctrl+Alt+C for C | hanges, Ctrl+Alt+N for Notification |

Fig. 44: M3\_Master Babel Static rules

Go to the Import filter and add just one simple rule – keep it in default settings, but set the Local preferred source address to be our LAN IP 192.168.1.1.

| Edit import rule               |                                                                                                    | ×  |
|--------------------------------|----------------------------------------------------------------------------------------------------|----|
| Enable rule                    | Image: A start of the start of the start |    |
| Filter network                 | Off                                                                                                    | *  |
| Action                         | Accept                                                                                                    | *  |
| Set preference                 | Off                                                                                                    | *  |
| Local preferred source address | 192.168.1.1                                                                                                    |    |
| Note                           |                                                                                                    |    |
| Confirm and close              | Clo                                                                                                    | se |

Fig. 45: M3\_Master Babel Import filter

Save the changes.

#### 3.2. M3\_client01 and M3\_client02

Set both the clients accordingly. Disable static rules and set the Babel:

#### M3\_client01

- Router ID 2.2.2.2
- Network: gre\_tun0, cost 100
- Static rules: 192.168.2.0/24
- Import filter: Local address 192.168.2.1

#### M3\_client02

- Router ID 3.3.3.3
- Network: gre\_tun0, cost 100
- Static rules: 192.168.3.0/24
- Import filter: Local address 192.168.3.1

Save the changes.

#### 3.3. Diagnostics

Use the mentioned application note if you encounter any issues.

The last useful option is that we do not want our client units to be used as relays. In such a case, set the Relay filter action to "Reject".

#### IPsec

| Common       | Network             | Static rules | Import filter | Export filter | Relay filter |  |
|--------------|---------------------|--------------|---------------|---------------|--------------|--|
| Status       | i                   |              |               |               |              |  |
| Filter polic | y Reject            | •            |               |               |              |  |
| Relay f      | ilter rules         |              |               |               |              |  |
| 🛿 Table      | does not contain an | y data.      |               |               |              |  |
| + Add        | rule                |              |               |               |              |  |

Fig. 46: M3\_client01 and M3\_client02 Babel Relay filter

Once done, it is Master to clients and back communication, but also client to client – but always over the Master station.

| MIDGE 3 M3_Master @10.203.0.28               | I <sup>1)</sup> <sup>1</sup> Remote access                                                                                                    | BABEL        |
|----------------------------------------------|----------------------------------------------------------------------------------------------------|--------------|
| ^                                            |                                                                                                    | -            |
| Unit time:<br>2025-06-09 13:43:21<br>(UTC+2) | Common Network Static rules Import filter Export filter                                                                                                    | Relay filter |
|                                              | Status                                                                                                    |              |
| 🚱 STATUS                                     | Interfaces                                                                                                    |              |
| SETTINGS                                     | BIRD 2.13.1 ready.<br>babel1:<br>Interface State Auth RX cost Nbrs Timer Next hop (v4) Next hop (v6)                                                                                                    |              |
| Interfaces                                   | gre_tun0         Up         No         100         1         3.669         172.16.0.0         fe80::ac10:0           gre_tun1         Up         No         100         1         1.615         172.16.0.2         fe80::ac10:2 |              |
| Routing                                      | Neighbors<br>BIRD 2.13.1 ready.                                                                                                    |              |
| Static                                       | babell:<br>IP address Interface Metric Routes Hellos Expires Auth<br>fe80::ac10:1 gre_tun0 100 1 16 2.401 No                                                                                                    |              |
| Link management                              | fe80::ac10:3 gre_tun1 100 1 16 3.034 No                                                                                                    |              |
| Babel                                        | Routes<br>BIRD 2.13.1 ready.                                                                                                    |              |
| OSPF                                         | Prefix Nexthop Interface Metric F Seqno Expires                                                                                                    |              |
| BGP                                          | 192.168.2.0/24         172.16.0.1         gre_tun0         100 *         1         43.840           192.168.3.0/24         172.16.0.3         gre_tun1         100 *         1         50.795                                   |              |

Fig. 47: M3\_Master Babel status

Interfaces BIRD 2.13.1 ready. babel1: Interface State Auth RX cost Nbrs Timer Next hop (v4) Next hop (v6) gre\_tun0 Up No 100 1 3.458 172.16.0.1 fe80::ac10:1 Neighbors BIRD 2.13.1 ready. babel1: IP address Interface Metric Routes Hellos Expires Auth 100 2 16 5.380 No fe80::ac10:0 gre\_tun0 Routes BIRD 2.13.1 ready. babel1: Prefix Nexthop Interface Metric F Seqno Expires 172.16.0.0 gre\_tun0 100 \* 1 47.326 192.168.1.0/24 192.168.3.0/24 172.16.0.0 gre\_tun0 200 \* 1 47.326

#### Fig. 48: M3\_client01 Babel status

You can see the M3\_client01 has a route to M3\_client02 as well, but the cost is doubled – one hop to the Master and one hop to the  $2^{nd}$  client.

In case of more complex network topology, dynamic routing can be easily configured in each unit locally and the routing is done automatically (dynamically) within the network.

## 4. Dynamic routing – BGP

In case you have other devices in your network utilizing dynamic routing, it is possible to interconnect them with Babel as well, but very often BGP is preferred option for other routers. Our routers also support BGP. A simple and short example follows.

Turn off the Babel in all units and enable BGP within the SETTINGS > Routing > BGP menu. Set the same IDs as with Babel.

#### 4.1. M3\_Master

| MIDGE 3 M3_Master @10.203.0.28               | 1 <sup>1)</sup> <sup>1</sup> Remote access |                    |
|----------------------------------------------|--------------------------------------------|--------------------|
| ^                                            |                                            |                    |
| Unit time:<br>2025-06-09 13:52:03<br>(UTC+2) | Common Neighbors                           | Static rules Impor |
| STATUS                                       | Status                                     |                    |
| SETTINGS                                     | BGP Enabled                                |                    |
| Interfaces                                   | Router ID                                  | 1111               |
| Routing                                      | Matris of imported routes                  | 22                 |
| Static                                       | Metric of Imported routes                  | 32                 |
| Link management                              | Local AS                                   | 65001              |
|                                              | Preference                                 | 100 🗘              |
| Babel                                        | MED (Multi-Exit Discriminator)             | Off 🗸              |
| OSPF                                         | Route Reflector                            | Off 🗸              |
| BGP                                          |                                            |                    |

Fig. 49: M3\_Master BGP common settings

Note the changed Local AS 65001. The clients will have 65002 and 65003 AS numbers.

Go to the 2<sup>nd</sup> tab Neighbours and set both remote M!dge3 units here.

| Add neighbor               |                                                                                                    | ×  |
|----------------------------|----------------------------------------------------------------------------------------------------|----|
| Enable neighbor            | Image: A start of the start of the start |    |
| Neighbor type              | External                                                                                                    | *  |
| Neighbor AS                | 65002                                                                                                    | \$ |
| Neighbor IP                | 172.16.0.1                                                                                                    |    |
| Local IP of the connection | 172.16.0.0                                                                                                    |    |
| Neighbor connection        | Multihop                                                                                                    | ~  |

Fig. 50: M3\_Master Neighbor with M3\_client01

Keep the External type and set the Neighbor AS to 65002 and IP to 172.16.0.1. The local IP can stay 0.0.0.0 or you can manually set it to 172.16.0.0. The connection is usually "multihop" over the cellular network.

The 2<sup>nd</sup> Neighbor is M3\_client02.

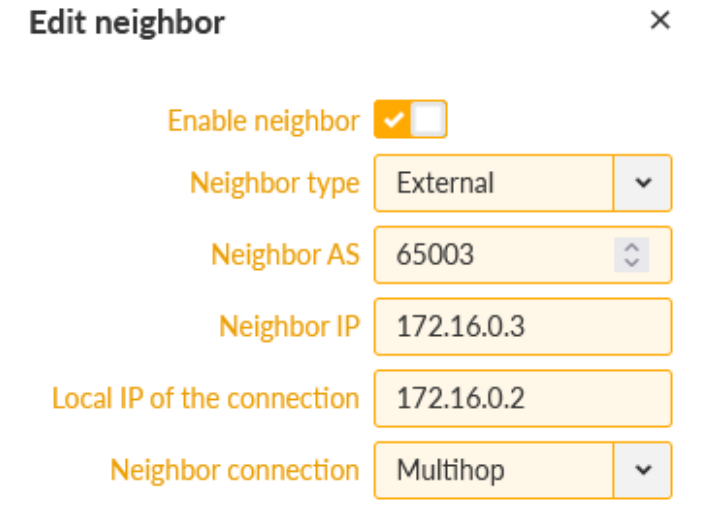

Fig. 51: M3\_Master Neighbor with M3\_client02

Within the next tab "Networks", only set our local LAN 192.168.1.0/24.

| MIDGE 3                       | M3_Master @10.203.0.28 | 1 <sup>3)</sup> 'I Remote acc | cess                |                              |         |
|-------------------------------|------------------------|-------------------------------|---------------------|------------------------------|---------|
|                               | ^                      |                               |                     |                              |         |
| Unit time:<br>2025-06-09 13:5 | 6:50                   | Common                        | Neighbors           | Static rules                 | Im      |
|                               |                        | Status                        |                     |                              |         |
| 🚯 STATUS                      |                        |                               |                     |                              |         |
| 🕏 🎝 Setting                   | iS                     | Static rule                   | es                  |                              |         |
| Interfaces                    |                        |                               | estination IP/masl  | 192.168.1.0/24               |         |
| Routing                       |                        |                               |                     |                              |         |
| Static                        |                        | <ul> <li>Add rule</li> </ul>  |                     |                              |         |
| Link manag                    | ement                  |                               |                     |                              |         |
| Babel                         |                        | PRO Tip: U                    | se keyboard for qui | ick access. <b>Ctrl+Al</b> t | t+R for |
| OSPF                          |                        |                               |                     |                              |         |
| BGP                           |                        |                               |                     |                              |         |
| Fig. 52: M3_Maste             | er Static rules        |                               |                     |                              |         |

Last, we also need to set the local preferred IP to be 192.168.1.1 (Import IGP filter tab).

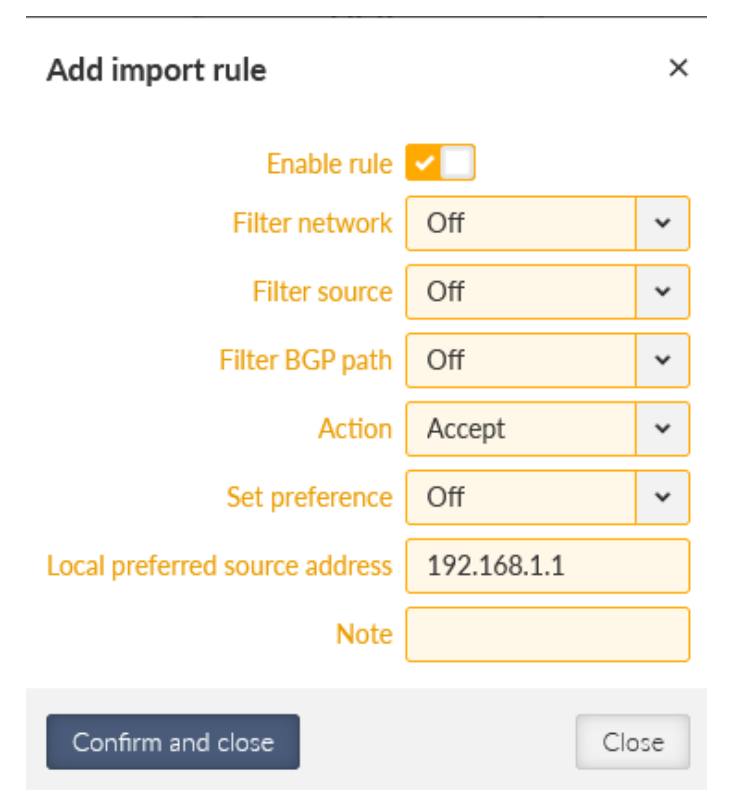

Fig. 53: M3\_Master Import IGP filter

Save the changes.

#### 4.2. M3\_client01 and M3\_client02

Do the corresponding changes in both clients.

#### M3\_client01

- BGP Router ID 2.2.2.2
- Local AS 65002
- Neighbor: AS 65001, IP 172.16.0.0
  - o Local IP 172.16.0.1
  - Connection: multihop
- Static rules: 192.168.2.0/24
- Import IGP filter: Local preferred source address 192.168.2.1

#### M3\_client02

- BGP Router ID 3.3.3.3
- Local AS 65003
- Neighbor: AS 65001, IP 172.16.0.2
  - o Local IP 172.16.0.3
  - Connection: multihop
- Static rules: 192.168.3.0/24
- Import IGP filter: Local preferred source address 192.168.3.1

#### 4.3. Diagnostics

You can e.g. go to the DIAGNOSTICS > Information > Routing > System, you should see both routes to other two units.

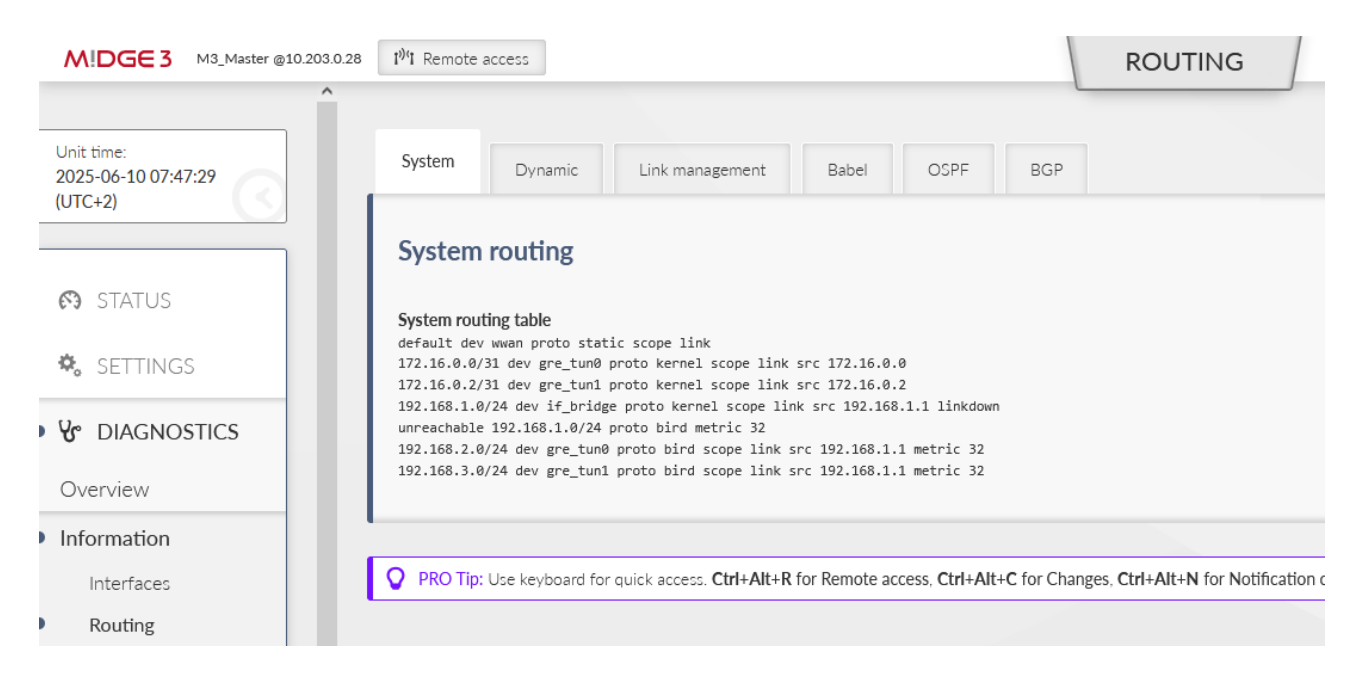

Fig. 54: M3\_Master system routing

Within the BGP tab, you should see the BGP being established.

| MIDGE 3 M3_Master @10.203.0.28               | 1 <sup>9)</sup> 1 Remote access                    |                     |                       |                     |     | ROUTING |
|----------------------------------------------|----------------------------------------------------|---------------------|-----------------------|---------------------|-----|---------|
| Â                                            |                                                    |                     |                       |                     |     |         |
| Unit time:<br>2025-06-10 07:48:15<br>(UTC+2) | System Dynam                                       | nic Link man        | agement               | Babel OSPF          | BGP |         |
|                                              | BGP routing                                        |                     |                       |                     |     |         |
| 😝 STATUS                                     | Overview                                           |                     |                       |                     |     |         |
| 🇞 SETTINGS                                   | BIRD 2.13.1 ready.<br>Name Proto<br>bgp_ex1 BGP    | Table State         | Since<br>05:43:33.152 | Info<br>Established |     |         |
| Vo DIAGNOSTICS                               | bgp_ex2 BGP<br>State<br>BTPD 2 13 1 ceady          | up                  | 05:44:16.176          | Established         |     |         |
| Overview                                     | Name Proto<br>bgp_ex1 BGP                          | Table State         | Since<br>05:43:33.152 | Info<br>Established |     |         |
| Information                                  | Neighbor address:<br>Neighbor AS:                  | 172.16.0.1<br>65002 |                       |                     |     |         |
| Interfaces                                   | Local AS:                                          | 65001               |                       |                     |     |         |
| Routing                                      | Neignbor 10:<br>Local capabilitie<br>Multiprotocol | 5                   |                       |                     |     |         |

Fig. 55: M3\_Master BGP routing

# **Revision History**

Revision 1.0 First issue

2025-06-18